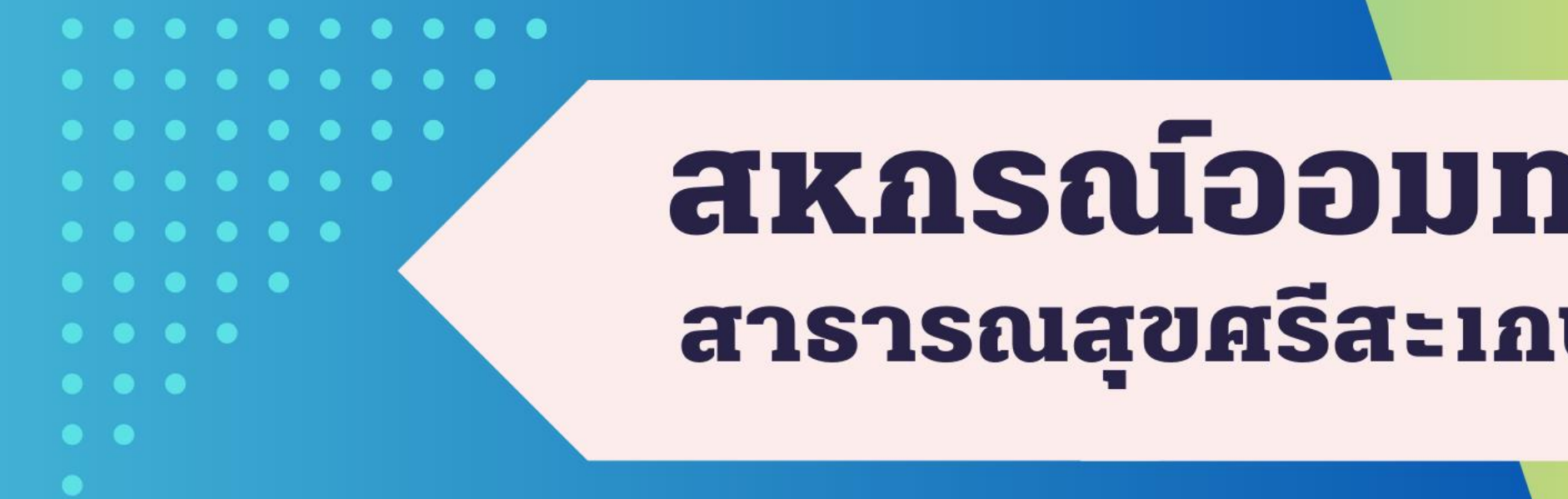

# สหกรณ์ออมทรัพย์ สารารณสขศรีสะเกษ จำกัด

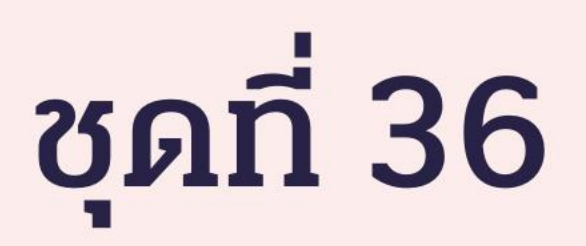

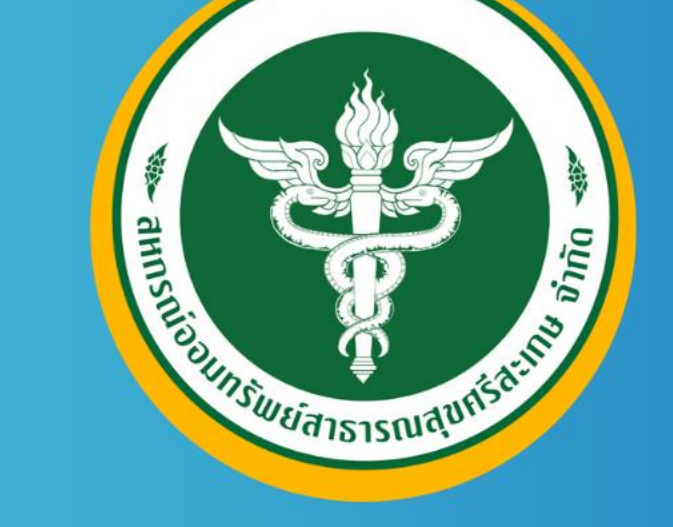

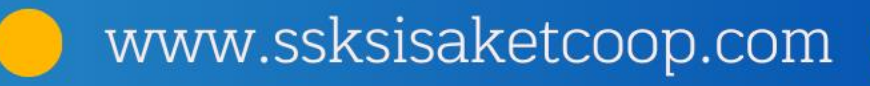

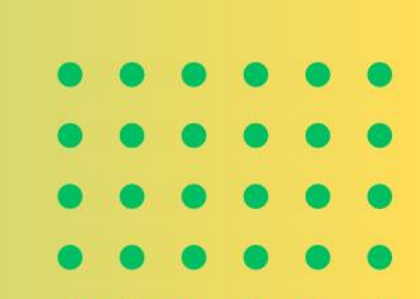

# ระบบการบริหารงานสหกรณ์

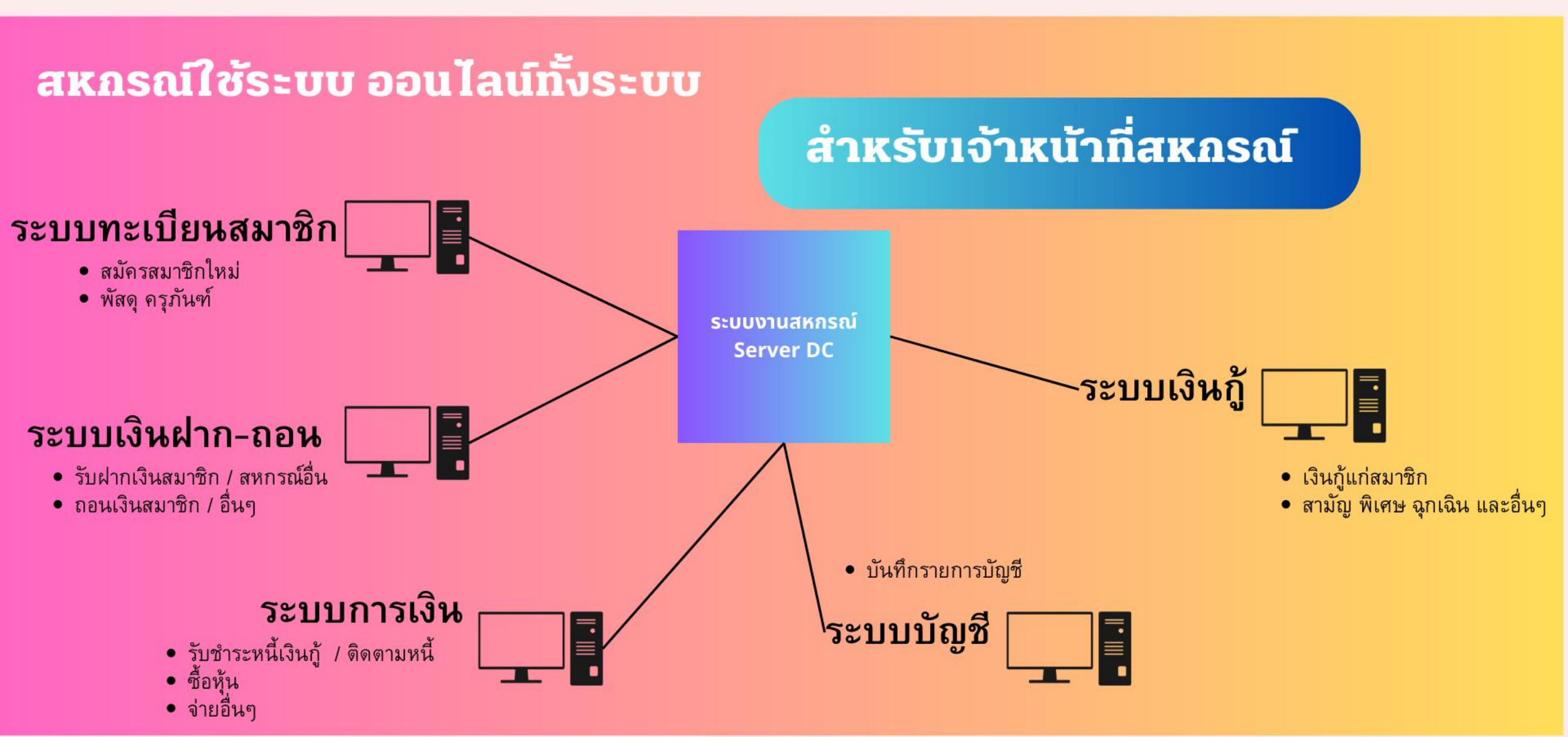

# ระบบการบริหารงานสหกรณ์

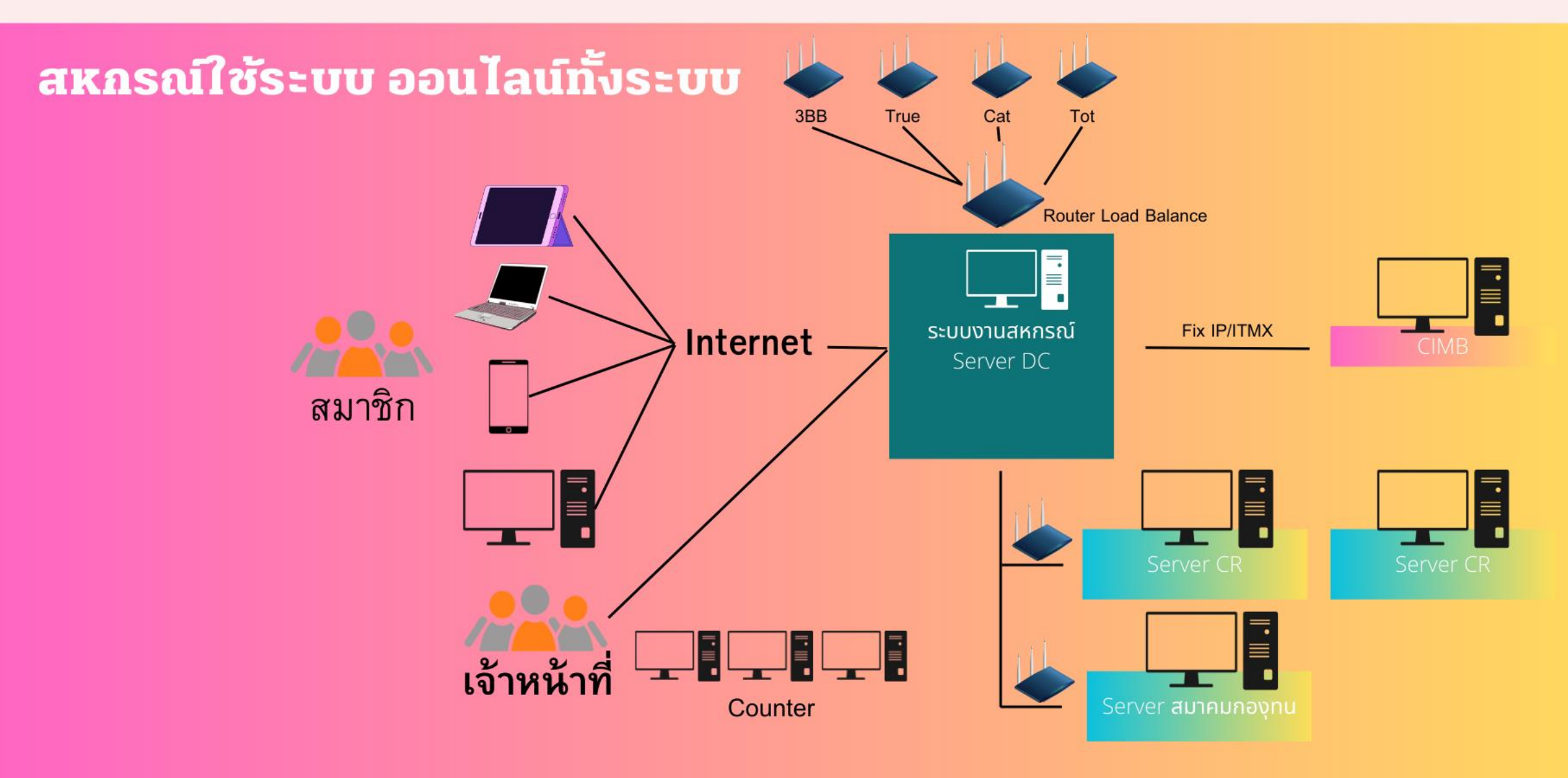

# ระบบการบริหารงานสหกรณ์

## สหกรณ์ใช้ระบบ ออนไลน์ทั้งระบบ

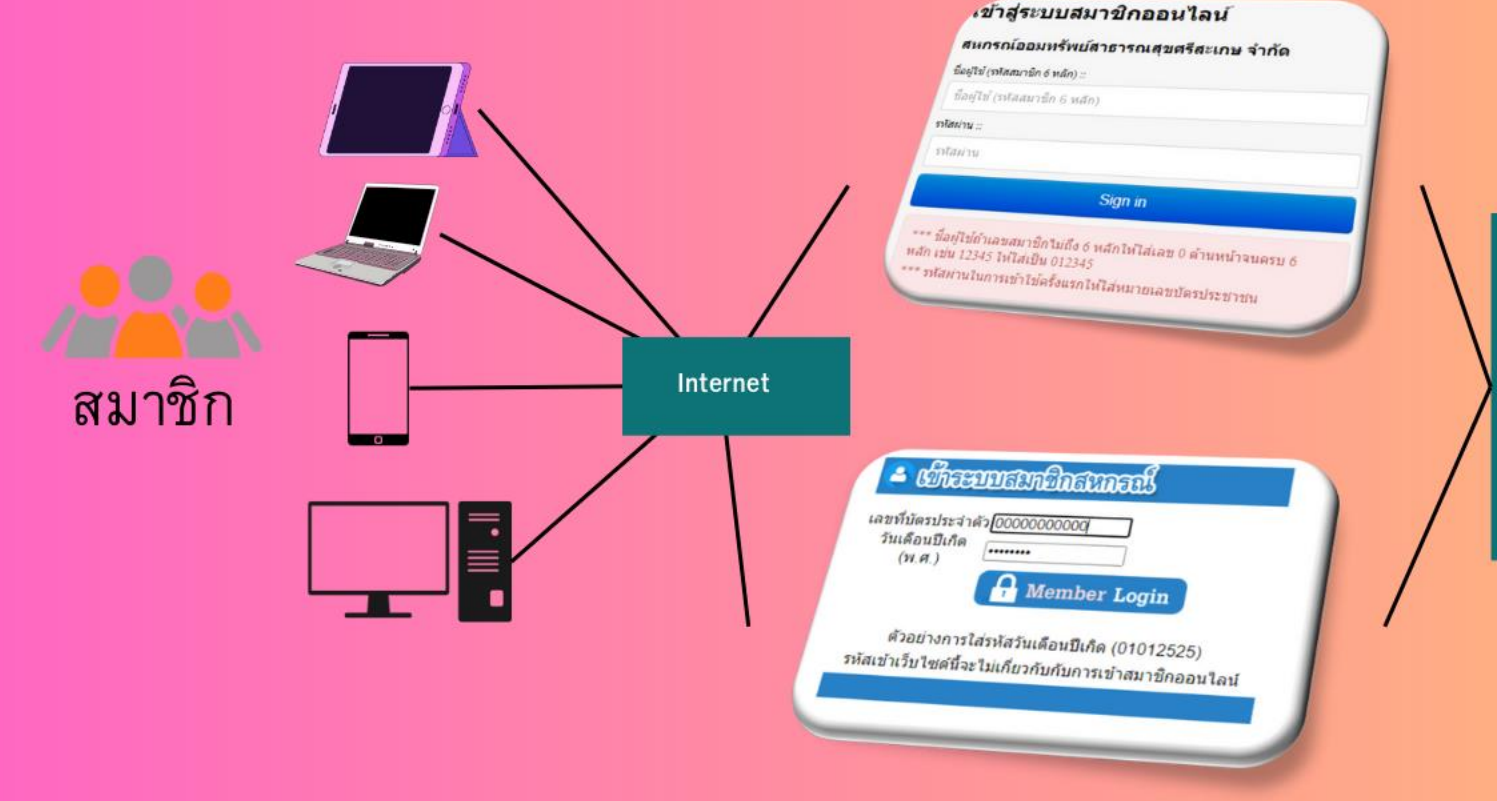

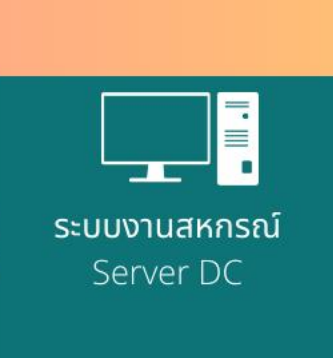

- ตรวจสอบเงินฝากคงเหลือ
- ตรวจสอบหุ้น
- ตรวจสอบยอดหนี้รายเดือน
- ทำการโอนเงินระหว่างบัญชี
- ทำการโอนเงินออกไปธนาคาร
   อื่น
- แจ้งชำระหนี้สหกรณ์
- ตรวจสอบหลักประกันเงินกู้
- ตรวจสอบสวัสดิการสมาชิก
- ตรวจระบบงานสมาคมและ กองทุนต่างๆ

# สมาชิกสหกรณ์ประโยชน์ อย่างไร?

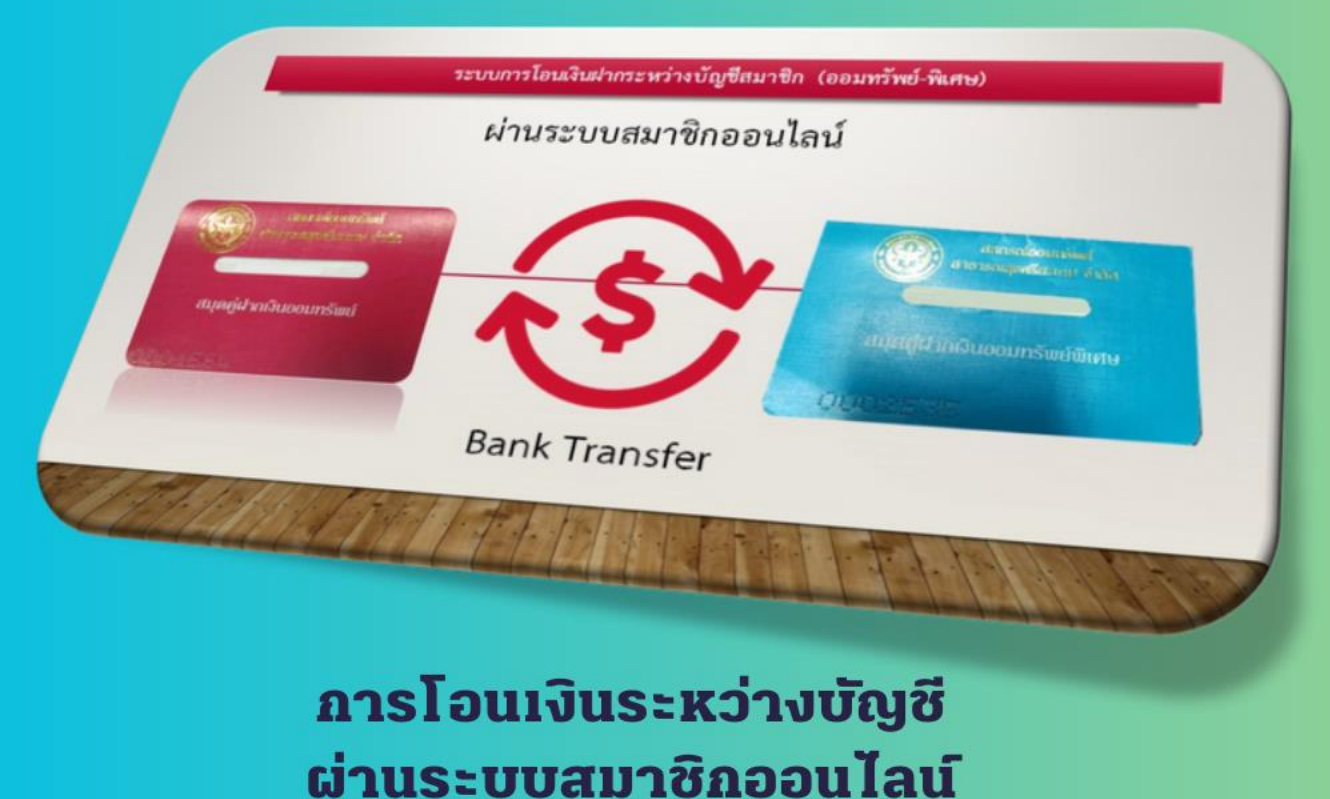

- ลดการเดินทาง
- ดูข้อมูลได้ตลอดเวลา
  ทำธุรถรรมถอนเงินได้ทุกที่

## -โอนเงินระหว่างบัญชีพิเศษ – ออมทรัพย์ , ออมทรัพย์-พิเศษ

#### ข้อมูลบัญชีเงินฝาก 👻

#### สรุปข้อมูลบัญชีเงินฝาก

2

โอนเงินระหว่างบัญชี ต่างประเภท

#### โอนเงินระหว่างบัญชี ต่างประเภท หน้าหลัก / ข้อมูลบัญชีเงินฝาก / โอนเงินระหว่างบัญชี ต่างประเภท ข้อมูลเงินฝาก ข้อมูลบัญซีรับโอน บัญชีรับโอน :: บัญชีโอน :: เงินฝากออมทรัพย์ เลขที่บัญชี 00101001878 นายปัณณทัต เทียนทอง เงินฝากออมทรัพย์พิเศษ เลขที่บัญชี 00102027370นายปัณณทัต เทียนทอง v 3 ถอนไม่เกิน ครั้ง / เดือน :: เดือนนี้ถอนไปแล้ว :: ฝากขั้นต่ำ :: 0 ครั้ง 0 เดือน บาท 0 4 ถอนขั้นต่ำ :: ยอดคงเหลือขั้นต่ำ :: จำนวนเงินที่โอน :: 0 บาท 110.00 1711 0 บาท ขั้นต่ำค่าปรับ :: เปอร์เซ็นต์ปรับ :: ค่าปรับสูงสุด :: .00 96 Nru 00. .00 UTM 🖌 💾 บันทึกการโอนเงิน ค่าปรับการถอนครั้งนี้ :: ยอดเงินคงเหลือ :: 0 1/11 892.43 10111

# สมาชิกสหกรณ์ได้ประโยชน์อย่างไร?

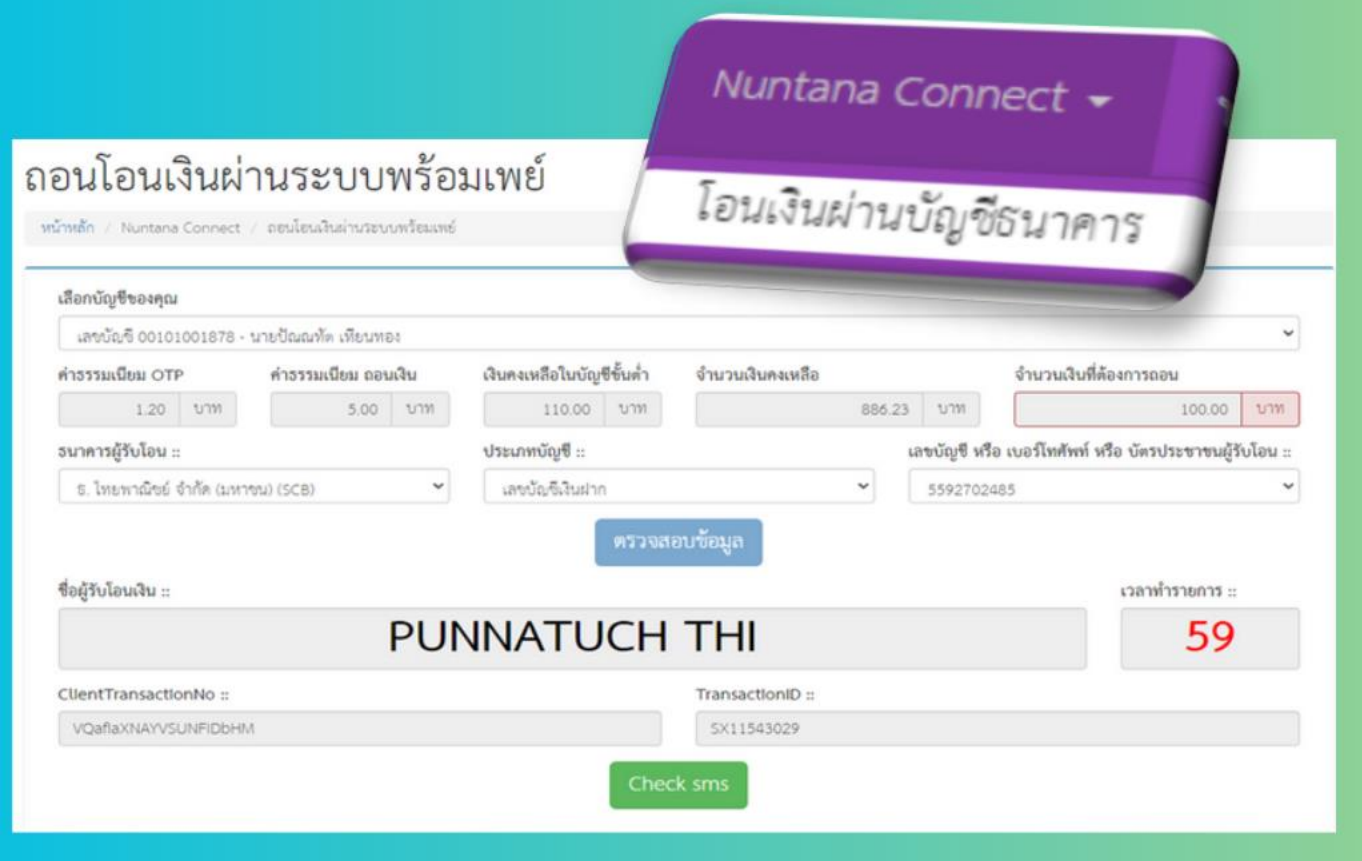

• ลดการเดินทาง

ดูข้อมูลได้ตลอดเวลา
ทำธุรกรรมถอนเงินได้ทุกที่

ใช้ PIN ในการ อนุมัติถอน

ี่การโอนเงินระหว่างบัญชี <mark>ผ่านระบบส</mark>มาชิกออนไลน์

# สถิติการเข้าใช้งาน ระบบสมาชิกออนไลน์

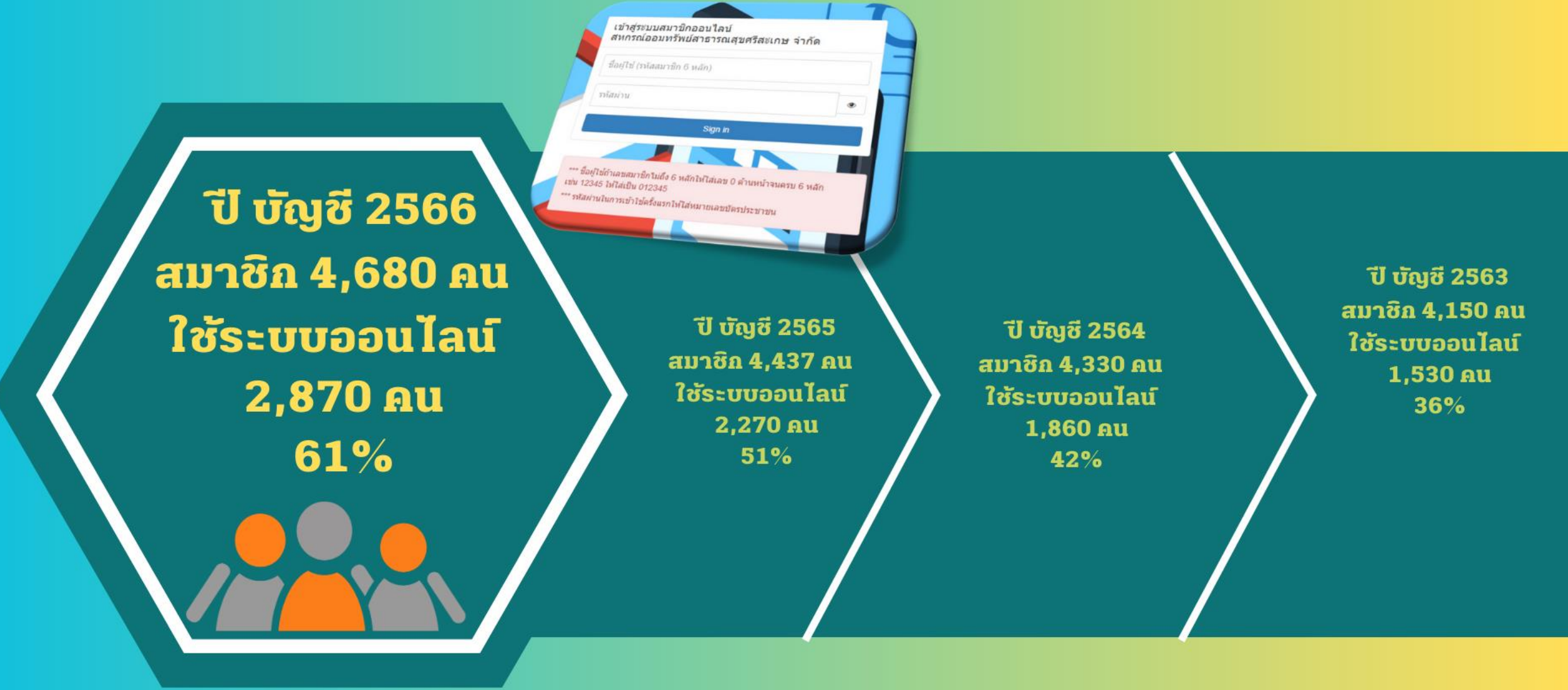

# ตรวจสอบข้อมูล สมาคมและกองทุนต่าง

| . <mark> </mark>                                                                                      | มๆ & กองทุ<br><sup>อกสหกรณ์ออมพรั</sup> พอ์                       | પાર્વગગ 🎯 🧭                                                                                               | 3 <b>@ @</b>                                                                                                    |                                                                                                    |                                                                                                    |                           |                                     |                              |           |                                                                          |                  |                              |                |
|----------------------------------------------------------------------------------------------------|-------------------------------------------------------------------|----------------------------------------------------------------------------------------------------|----------------------------------------------------------------------------------------------------|----------------------------------------------------------------------------------------------------|----------------------------------------------------------------------------------------------------|---------------------------|-------------------------------------|------------------------------|-----------|--------------------------------------------------------------------------|------------------|------------------------------|----------------|
| 4140411113404<br>414048<br>07835 0040<br>00173 004045<br>00013 004045<br>00018 004045<br>00018 004045 | 0756 Utunnantto<br>5 auto<br>auto<br>auto<br>auto<br>auto<br>auto | arrains Fa-anaa<br>Soonin ilipane<br>Soonin ilipane<br>Soonin ilipane<br>Soonin ilipane<br>Soonin ilipane | สมาชิก ชื่องรุณประกับ<br>พ.ศ. สมารมดราบในกิจสมกรรมรัสมาชิกสมกรณ์ออมกรังเปลาอารณสุขไห<br>กองรุณสวัสถิการสมาชิกของสมกรณ์ออมกรังเปลาอารณสุขไหย (กล<br>กองรุณสวสารสรอภาคอิสาน (กละ)<br>ม.โคยสวุณรประศัยชิวิต จำกัด (ปลงาชน) | то (ятан) 1.000,000<br>(ятан) 1.000,000<br>(ана) 1.000,000<br>1.000,000                                                                                                    | ใน สถานะ<br>00 จุ้มเครอง<br>00 จุ้มเครอง<br>10 จุ้มเครอง                                                                                                    |                           |                                     |                              |           |                                                                          |                  |                              |                |
| 00039 004045<br>07836 004045<br>07837 004045<br>07953 004045                                          | nite<br>nite<br>nite<br>Same B<br>nite<br>B                       | Annala charante<br>Annala charante<br>notal charante<br>Annale charante<br>Annale charante                | กองทุนสาธารณสะภาคอิสาน 2 (กลอ)<br>กองทุนสวัสมัการสมาชิกและกรอบครัว<br>สมาคมตาปนกิจสงกราะห์สมาชิกสมกรณ์ออมหรังเม่สาธารณสุขไทย (ค<br>สมาคมตาปนกิจสงกราะห์สมาชิกสมกรณ์ออมหรังเม่สาธารณสุขไทย (ค                            | 1,000,000 00<br>500,000 00<br>(ffsh) 1,000,000 00                                                                                                    | รุงกรอง<br>รุงกรอง<br>ระยะเวลารอคอย<br>รุงกรอง                                                                                                    |                           |                                     |                              |           |                                                                          |                  |                              |                |
| 040 004045 Rumu<br>18 004045 Rumu<br>18 004045 Rumu                                                   | 8<br>1                                                            | สราวอิเสียมเคย<br>สราวอิเสียมคย<br>leat                                                                   | กองกุณสาสสภารสมาชิกของสามกรณ์ออมหรังของสารรณสุขไทย (กสรท.)<br>กองกุณสวัลลิการสมาชิกของสามกรณ์ออมหรังของสารรณสุขไทย (กสรท.)<br>กองกุณสวัลลิการสมาชิกและกรอบกรัว<br>เองกุณสวัลลิการสมาชิกและกรอบกรัว                      | สมาคมๆ &<br>สวัสดิการสมาชิกสหกรณ์อ<br>กอบหน่ารมกอะพุษ<br>001: สมาคมฌ                                                                                                    | <mark>กองทุนต่างๆ</mark><br><sup>มหรัพย์</sup><br>เปนกิจสงเคราะห์สะ                                                                                                    | 🄊 📀<br>มาชิกสห            | ) 🚫 🔮<br>เกรณ์ออม                   | <b>โ</b>                     | ารณสขไ    | ทย (สสธท)                                                                |                  |                              |                |
|                                                                                                    | ุบบประกันที่สถานะ <mark>ระยะเวง</mark>                            | <del>ลารอดอย</del> จะไม่สามารถนำมา:                                                                       | สมาชิกสหกรณ์<br>สมาชิกสมทบสมาชิกสหกรณ์<br>รวมเป็นหลักประกันเงินกู้ได้ จนกว่าจะมีผลดุ้มครอง                                                                                                    | ชื่อผู้หมัดรร (3<br>รับสือมัทนหันคุณร์ 01<br>วันทึกองคุนวันเป็นสมาชิก 01<br>วันทึกองคุนวันเป็นสมาชิก 10<br>ประเภทสนาชิก สา<br>เสราชกินสมาชิก 14<br>ชุมประกัน 14<br>เสราชกินสมารถ 14<br>ชิ สมาสาชิกสมารถ 14 | 121100038347) ปัตเดเล็ก เพียนหอง<br>01/2559<br>01/2559<br>10/2559<br>10/2559<br>10/2559<br>10/04045<br>558<br>00,000.00 นาท<br>1045<br>ธากิ เป็ยนหอง                    |                           | เลชมัดหนังธรรรณ<br>1321190001024 นา | ชื่อสกุล<br>เกราวลี เพียนทระ | 444/32 \  | ข้อมูละรู้รับผลประโยชน์<br>พื่อยู<br>หยู่ 5 พ.พมะงกรก อ.เมือง จ.คริสะเกษ | 1884<br>09152959 | มีพร ความสัมสัง<br>19 สุดงาท | ud 1vtu<br>100 |
|                                                                                                    |                                                                   |                                                                                                    |                                                                                                    | ที่อยู่: ไล<br>ชื่อผู้จัดการตด : เก<br>เชิดสถานะ :<br>เ                                                                                                    | ที่444/32 หมุที่ 5 บ.ติริมงกต2 ต.หนองกร<br>โดะเกษ 33000 โทร 0935683647<br>สราวจิ เป็ญมหอง<br>จสอบริมที่วันสิทธิ์กุ่มการง<br>รุณสอดิทธิ์การกุ่มสรอง แล้ก<br>พิมพ์ 3/8/21 | ก จ.เมือง<br>565 15:57:32 |                                     | 6.000 B.100 00000000         |           |                                                                          |                  |                              |                |
|                                                                                                    |                                                                   |                                                                                                    |                                                                                                    | ป็นัญซึ่งรียกเก็บ ของ                                                                                                    | ที่เรียกเก็บ เลชที่ไบเสร็จ                                                                                                    | วันที่ข่า                 | ระ ปีที่ข่าระ                       | ค่าสมัคร                     | เงินปารุง | เงินสงเคราะฟ+ดงสภาพ                                                      | 93300R           | สถานะการข่าระ                | พื่นก          |
|                                                                                                    |                                                                   |                                                                                                    |                                                                                                    | 2565                                                                                                    | 4,820.00 GW6410-00002                                                                                                    | 25641                     | 2565                                | .00                          | 20.00     | 4,800.00                                                                 | 4,820.00         | ปารองสำ                      |                |
|                                                                                                    |                                                                   |                                                                                                    |                                                                                                    | 2563                                                                                                    | 4.020.00 GW6210-00008                                                                                                    | 256210                    | 016 2563                            | 00                           | 20.00     | 4,000,00                                                                 | 4,020,00         | charte                       |                |

2562

4.020.00 \$78/6110-00036

25611012

2563

.00

20.00

4 000 00

4 020 00

# เช็คยอดปันผล - เฉลี่ยคืน

S:

นายมีคณภัก เพียนของ

นายเป็นหมู่ใน เมืองเทอง

นายมีของโต เสียงสอง

นายเป็นหมู่จัด เสียนของ

นายมีคุณทัก เพียนทอง

.

2564

2563

2562

2561

2560

iaconormal

004045

004045

004045

004045

004045

| มมม รรไรราระได้สุดคราม<br>ระบบสมาชิก | ι<br>ατυμ<br>οιπου<br>οιπου<br>οι<br>οιπου<br>οι<br>οι<br>οι<br>οι<br>οι<br>οι<br>οι<br>οι<br>οι<br>οι<br>οι<br>οι<br>οι | บ้าระบบบ้อมูลสมาชิกสหก<br><b>2 เข้าระบบสมาชิกสหกรณ์</b><br><sup>หประชาชน</sup><br><i>โอ Momber Login</i> | ารณ์                                       | รายกา<br>มันแล(6.15)<br>เฉลียลีน(17.00)                                                                                                    | สหกรณ์ออมทร<br>รายละเอียดเงิน<br>เลขทีสมาชิก: 004<br>ชื่อสมาชิก: นาย:<br>รรับ<br>24,400.50<br>24,833.75 | โพย์สาธารณสุขครีสะเกษ จำกัด<br>บ้านผลเฉลียคืน ประจำปี 2564<br>045<br>ปัณณฑัด เทียนทอง<br>รายการจ่าย<br>เบีย สสุธท(ล้าน1)<br>เบีย สุสุธท(ล้าน2)<br>เบีย สุสุธท (ล้าน2)<br>เบียสานอีสาน1<br>เบียล้านอีสาน1<br>เบียล้านอีสาน1<br>เบียล้านอีสาน2<br>โตเกียวมารีน<br>กรุงไทยแอ๊กซ่า<br>มิตรแท้ประกันภัย | 4,820.00<br>5,500.00<br>.00<br>3,600.00<br>.00<br>3,600.00<br>.00<br>.00<br>.00 |
|--------------------------------------|----------------------------------------------------------------------------------------------------|----------------------------------------------------------------------------------------------------|--------------------------------------------|----------------------------------------------------------------------------------------------------|----------------------------------------------------------------------------------------------------|----------------------------------------------------------------------------------------------------|---------------------------------------------------------------------------------|
|                                      | แสดงรายละเลียด                                                                                                    | ลักเงินบินผลประจำปี                                                                                      |                                            |                                                                                                    |                                                                                                    | อาคเนย์<br>เมืองไทยประกัน                                                                                                    | .00                                                                             |
| ร้อ-สรุมพิกร์ก                       | daatu                                                                                                    | ndefutu                                                                                                  | รามเราอการพ่าย                             |                                                                                                    |                                                                                                    | ขับ โลน์ประกัน ชีวิต                                                                                                    | .00                                                                             |
| 04                                   | 24,400.50                                                                                                    | 24,833.75                                                                                                | 17,520.00                                  |                                                                                                    |                                                                                                    | ไทยประกัน                                                                                                    | .00                                                                             |
| 94                                   | 22,475.00                                                                                                    | 17,924.75                                                                                                | 30,260.00                                  |                                                                                                    | กองทุก                                                                                                  | เสวัสดิการสมาชิก                                                                                                    | .00                                                                             |
| 04                                   | 22,197.50                                                                                                    | 15,990.25                                                                                                | 23,510.                                    |                                                                                                    |                                                                                                    | ชาระหนึ                                                                                                    | .00                                                                             |
| 04                                   | 21,445.75                                                                                                    | 13,720.50                                                                                                |                                            |                                                                                                    |                                                                                                    | ชื่อหัน                                                                                                    | .00                                                                             |
| 04                                   | 20,468.75                                                                                                    | 10,530.25                                                                                                |                                            |                                                                                                    |                                                                                                    | บังกับกดี                                                                                                    | 00                                                                              |
|                                      | ** ข้อมูลที่แสดงสายการ                                                                                                    | หมาติสารกรี่ประสม ใหญ่แล้ว                                                                               |                                            | รามรับ : 49,234.25 บาง                                                                                                    | 1                                                                                                    | ATM รายปี                                                                                                    | .00                                                                             |
|                                      |                                                                                                    |                                                                                                    | เรียนสมาชิก<br>เฉลียทีน มีข้<br>พละเอียดหั | สหกรณ์จะโอนเงินคงเหลือเข้าบ้<br>กรายการหักที่ทางสหกรณ์ได้ขึ้นให้ล<br>้อมูลสมาชิกบางท่าน มีเงิน ไม่พอหัก<br>กตามขอดเงินที่สามารถหักได้<br>ก็ก็การควรรถกรณ์กรณ์จรณี เสือเรียกก | ัญชิสมาชิกเลขที<br>เมาชิกได้ตรวจส<br>ตามที่สหกรณ์ได<br>คืนในการหน้า                                     | คงเหลือรับ 31,714.25<br>คงเหลือรับ 31,714.25<br>** จายเบียกรุงเทพเพิ่ม 00<br>001-01-00187-8<br>อบก่อนแจ้งรายละเอียดเงินป<br>ทั้แจ้ง ทางสหกรณ์ ได้แก้ไขา                                                                                                    | 0 บาท<br>5 <mark>บาท</mark><br>บาท<br>วันแล<br>ข้อมูร                           |

# ระบบสมาชิกสหกรณ์

## www.ssksisaketcoop.com

สหกรณ์ออมทรัพย์สาธารณสุขศรีสะเกษ จำกัด

www.ssksvisaketcoop.com

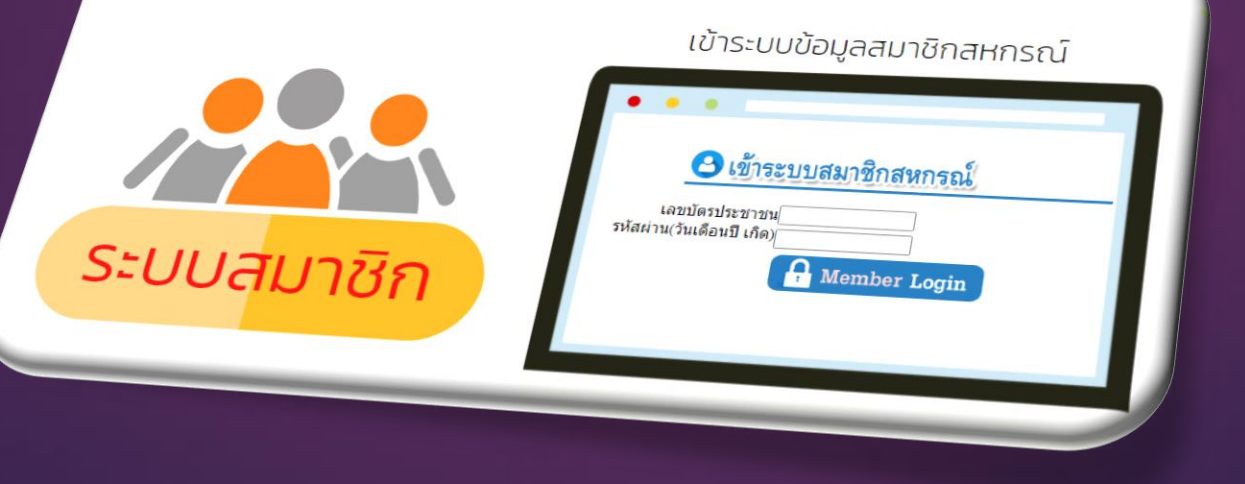

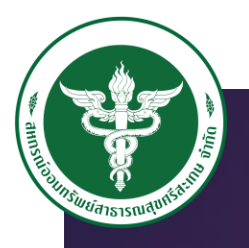

ระบบสมาชิกสหกรณ์ www.ssksisaketcoop.com

## -เช็คระบบสวัสดิการสมาชิก

ข้อมูลสมาคม และ กองทุนสมาชิก
ตรวจสอบเงินปันผล ก่อนการหักจริง
การแจ้งโอนเงินชำระหนี้-ซื้อหุ้น

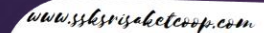

|            | เข้าระบบข้อมูลสมาชิกสหกรณ์                                                                   |
|------------|----------------------------------------------------------------------------------------------|
| ระบบสมาชิก | เข้าระบบสมาชิกสหกรณ์     เล่ามัลเก็ตรายแ     รงส์สเกาน(วินเลือนชี เก็ต)     โด้ Member Login |

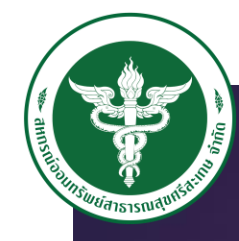

www.ssksrisaketcoop.com

### ขั้นตอนการเข้าใช้งาน 1.เข้าเว็บไซด์ <u>WWWSSKSISAKEICOOP.COM</u> 2.คลิกที่เมนู ระบบสมาชิกสหกรณ์ ใส่ USERNAME,PASSNORD USERNAME จะใส่เลขบัตรประชาชน และ PASSNORD วันเดือนปี เกิด

| มมม.รระธระระโอออออออออออออออออออออออออออออออ | เข้าระบบข้อมูลสมาชิกสหกรณ์                                                                                                    |
|----------------------------------------------|----------------------------------------------------------------------------------------------------|
| ระบบสมาชิก                                   | อิเข้าระบบสมาชิกสหกรณ์         เลขบัตรประชาชน         เลขบัตรประชาชน         รงสัสผ่าน(วันเดือนปี เกิด)         โด Member Login |

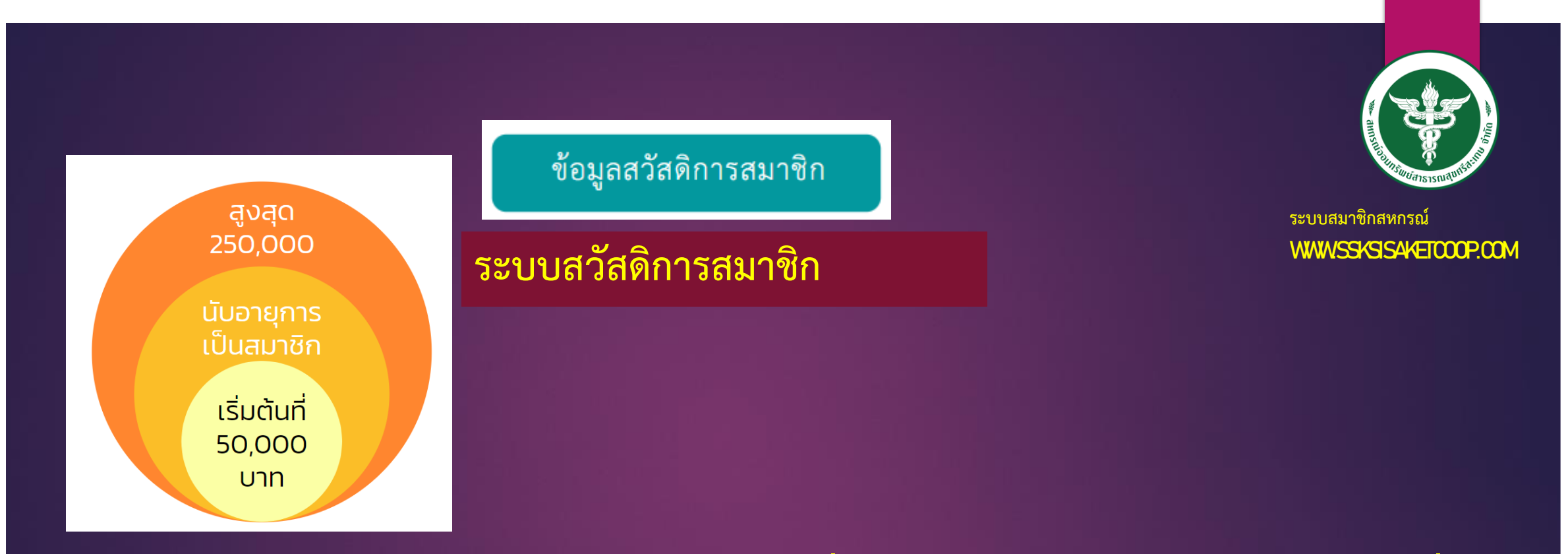

เป็นการเช็คสวัสดิการการเป็นสมาชิก ตามรอบปี ที่สมาชิกได้เป็นสมาชิกสหกรณ์(สามัญ) เริ่ม ตั้งแต่ที่สหกรณ์รับเป็นสมาชิก สมาชิกจะได้รับสวัสดิการเริ่มต้นที่ 50,000 บาท และ จะบวก เพิ่มทุกปี ปีละ 10,000 บาท สูงสุดที่ 250,000 บาท สวัสดิการนี้ สามารรถนำไปเป็นหลักค้ำประกันเงินกู้ได้

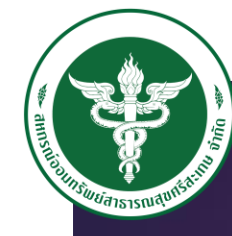

#### ระบบสมาชิกสหกรณ์

www.ssksrisaketcoop.com

### ข้อมูลสมาคมและกองทุนสมาชิก

#### ข้อมูลสมาคมกองทุนสมาชิก

สมาคมๆ & กองทุนต่างๆ 🛞 🐼 🞯 🕸

เลขบัตร

| ลำดับที่ | เลขสหกรณ์ | ประเภทสมาชิก |  |
|----------|-----------|--------------|--|
| 07635    | 004045    | สามัญ🤽       |  |
| 00173    | 004045    | สามัญ        |  |
| 00013    | 004045    | สามัญ🤱       |  |
| 00016    | 004045    | สามัญ🤽       |  |
| 00096    | 004045    | สามัญ🤱       |  |
| 00039    | 004045    | สามัญ🤽       |  |
| 07636    | 004045    | สมทบ 🚹       |  |
| 07637    | 004045    | สมทบ 🖁       |  |
| 07953    | 004045    | สมทบ 🚹       |  |
| 07954    | 004045    | สมทบ 🚹       |  |
| 00040    | 004045    | สมทบ 🚹       |  |
| 00018    | 004045    | eta 1941 🔒   |  |

| ชื่อ-สกุลสมาชิก  | ชื่อทุนประกัน                                                 | ทุนประกัน    | สถานะ         |
|------------------|---------------------------------------------------------------|--------------|---------------|
| ปัณณทัต เทียนทอง | สมาคมฌาปนกิจสงเคราะห์สมาชิกสหกรณ์ออมทรัพย์สาธารณสุขไทย (สสธท) | 1,000,000.00 | คุ้มครอง      |
| ปัณณทัต เทียนทอง | กองทุนสวัสดิการสมาชิกของสหกรณ์ออมทรัพย์สาธารณสุขไทย (กสธท.)   | 1,000,000.00 | คุ้มครอง      |
| ปัณณทัต เทียนทอง | กองทุนสาธารณสุขภาคอิสาน (กสอ)                                 | 1,000,000.00 | คุ้มครอง      |
| ปัณณทัต เทียนทอง | บ.ไทยสมุทรประกันชีวิต จำกัด (มหาชน)                           | 300,000.00   | คุ้มครอง      |
| ปัณณทัต เทียนทอง | กองทุนสาธารณสุขภาคอีสาน 2 (กสอ)                               | 1,000,000.00 | คุ้มครอง      |
| ปัณณทัต เทียนทอง | กองทุนสวัสดิการสมาชิกและครอบครัว                              | 500,000.00   | ระยะเวลารอคอย |
| ณรงด์ เทียนทอง   | สมาคมฌาปนกิจสงเคราะห์สมาชิกสหกรณ์ออมทรัพย์สาธารณสุขไทย (สสธท) | 1,000,000.00 | คุ้มครอง      |
| ชดช้อย เทียนทอง  | สมาคมฌาปนกิจสงเคราะห์สมาชิกสหกรณ์ออมทรัพย์สาธารณสุขไทย (สสธท) | 1,000,000.00 | คุ้มครอง      |
| ณรงด์ เทียนทอง   | กองทุนสวัสดิการสมาชิกของสหกรณ์ออมทรัพย์สาธารณสุขไทย (กสธท.)   | 1,000,000.00 | คุ้มครอง      |
| ชดช้อย เทียนทอง  | กองทุนสวัสดิการสมาชิกของสหกรณ์ออมทรัพย์สาธารณสุขไทย (กสธท.)   | 1,000,000.00 | คุ้มครอง      |
| ศราวลี เทียนทอง  | กองทุนสวัสดิการสมาชิกและครอบครัว                              | 500,000.00   | ระยะเวลารอคอย |
| test             | กองทุนสวัสดิการสมาชิกและครอบครัว                              | 500,000.00   |               |
|                  |                                                               |              |               |

|                                                                                | สมาชิกสหกรณ์                        | 4,300,000.00 บาเ |
|--------------------------------------------------------------------------------|-------------------------------------|------------------|
|                                                                                | สมาชิกสมทบสมาชิกสหกรณ์              | 4,000,000.00 บ   |
|                                                                                | รวมทุนประกัน                        | גרע 8,300,000.00 |
| **** ทุนประกันที่สถานะ <mark>ระยะเวลารอคอย</mark> จะไม่สามารถนำมารวมเป็นหลักปร | ะกันเงินกู้ได้ จนกว่าจะมีผลคุ้มครอง |                  |

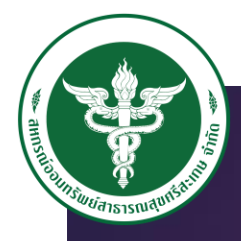

ระบบสมาชิกสหกรณ์ www.ssksisaketcoop.com

### ข้อมูลสมาคมและกองทุนสมาชิก

#### ข้อมูลสมาคมกองทุนสมาชิก

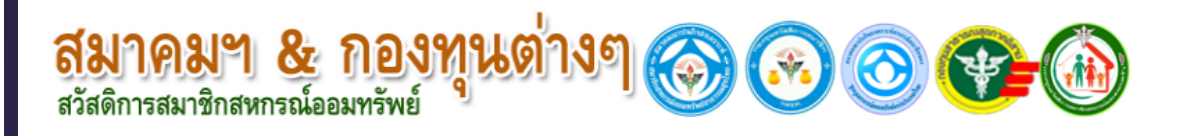

4.520.00 GW6310-00005

4.020.00 GW6210-00008

4.020.00 SW6110-00036

กลับหน้ารวมกองทุน

2564

2563

2562

#### 001: สมาคมฌาปนกิจสงเคราะห์สมาชิกสหกรณ์ออมทรัพย์สาธารณสุขไทย (สสธท)

25631009

25621016

25611012

2564

2563

2562

| <b>ชื่อผู้สมัคร:</b> (3321100038347) ปัณณทัต เทียนทอง                                                                                                    |            |           |                    |           | ข้อมูลผู้รับผลประโยชน์                |                    |                    |          |
|----------------------------------------------------------------------------------------------------|------------|-----------|--------------------|-----------|---------------------------------------|--------------------|--------------------|----------|
| วันที่สมัครผ่านศูนย์ : 01/01/2559<br>วันที่อองทบรับเป็นสมาชิอ : 01/01/2559                                                                                                    | เลขบัตรปร  | ระชาชน    | ชื่อสกุล           |           | ที่อยู่                               |                    | เบอร์โทร ความสัมพั | นธ์ %รับ |
| <b>วันที่ถาดว่ามีผลกุ้มครอง</b> : 01/01/2559                                                                                                    | 1321190    | 001024 น  | เางศราวลี เทียนทอง | 444/32    | 2 หมู่ 5 ต.หนองครก อ.เมือง จ.ศรีสะเกษ | <del>ه</del> 09132 | 95989 คู่สมรส      | 100      |
| ประเภทสมาชิก : สามัญ                                                                                                    |            |           |                    |           |                                       |                    |                    |          |
| เลขทึกองทุน: 001-004045<br>รอบซี่สนัดรู: 4/2558                                                                                                    |            |           |                    |           |                                       |                    |                    |          |
| <b>ทนประกัน</b> : 1 000 000 100                                                                                                    |            |           |                    |           |                                       |                    |                    |          |
| เลขทะเบียนสหกรณ์ : 004045                                                                                                    |            |           |                    |           |                                       |                    |                    |          |
| <b>ชื่อสมาชิกสหกรณ์ :</b> ปัณณทัต เทียนทอง                                                                                                    |            |           |                    |           |                                       |                    |                    |          |
| <ul> <li>พี่อยู่: เลขที่444/32 หมู่ที่ 5 บ.สิริมงคล2 ต.หนองครก<br/>จ.ศรีสะเกษ 33000 โทร 0935683647</li> <li>ชื่อผู้จัดการศพ : นางศราวลี เทียนทอง<br/>ตรวจสอบวันที่รับสิทธิ์กุ้มครอง<br/>เช็คสถานะ : ดรวจสอบสิทธิ์การคุ้มครอง คลิก</li> </ul> | อ.เมือง    |           |                    |           |                                       |                    |                    |          |
| พิมพ์ 3/8/256                                                                                                    | 5 15:57:32 |           |                    |           |                                       |                    |                    |          |
|                                                                                                    |            | ตาราง     | งเรียกเก็บและการชำ | าระเงิน   |                                       |                    |                    |          |
| ปีบัญชีเรียกเก็บ ยอดที่เรียกเก็บ เลขที่ใบเสร็จ                                                                                                    | วันที่ชำระ | ปีที่ชำระ | ค่าสมัคร           | เงินบำรุง | เงินสงเคราะห์+คงสภาพ                  | รวมยอด             | สถานะการชำระ       | พิมพ์    |
| 2565 4,820.00 GW6410-00002                                                                                                    | 25641015   | 2565      | .00                | 20.00     | 4,800.00                              | 4,820.00           | ช่าระแล้ว          | 0        |

.00

.00

.00

20.00

20.00

20.00

4,500.00

4.000.00

4,000.00

4,520.00

4.020.00

4,020.00

ช่าระแล้ว

ช่าระแล้ว

ช่าระแล้ว

۲

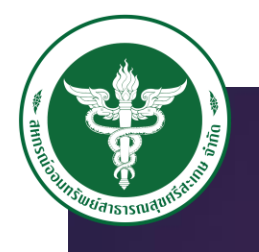

ระบบสมาชิกสหกรณ์

www.ssksisaketcoop.com

### การเช็คยอดเงินปันผล ส่วงหน้า

#### ตรวจสอบยอดเงินปันผล

|      |           |                     | แสดงรายละเ | อียดหักเงินปันผลประจำปี |                    |                                                                                 |                                                      |                      |  |
|------|-----------|---------------------|------------|-------------------------|--------------------|---------------------------------------------------------------------------------|------------------------------------------------------|----------------------|--|
| ป    | เลขสหกรณ์ | ชื่อ-สกุลสมาชิก     | บึนผลรับ   | เฉลี่ยคืนรับ            | รวมราท             |                                                                                 |                                                      |                      |  |
| 2564 | 004045    | นายปัณณทัต เทียนทอง | 24,400.50  | 24,833.75               |                    |                                                                                 | Contractor State                                     |                      |  |
| 2563 | 004045    | นายปัณณทัต เทียนทอง | 22,475.00  | 17,924.75               |                    | สหกรณออมทรพยสาธารณสุขครัสะเกษ จำกัด<br>รายละเอียดเว็นบันผลเฉลียคืน ประจำปี 2564 |                                                      |                      |  |
| 2562 | 004045    | นายปัณณทัต เทียนทอง | 22,197.50  | 15,990.25               |                    | เลขทสมาชก: 004<br>ชื่อสมาชิก: นายา                                              | 045<br>ปัถเถเทัต เทียนทอง                            |                      |  |
| 2561 | 004045    | นายปัณณทัต เทียนทอง | 21,445.75  | 13,720.50               |                    | รายการรับ                                                                       | รายการจ่าย                                           |                      |  |
| 2560 | 004045    | นายปัณณทัด เทียนทอง | 20,468.75  | 10,530.25               | มนม<br>เฉลี่ยดีน(1 | (0.15)     24,400.50       17.00)     24,833.75                                 | เบีย สสธท(ล้าน1)<br>เบีย กสธท (ล้าน2)<br>เบี้ยสส สสว | 4,820.00<br>5,500.00 |  |

\*\* ข้อมูลที่แสดงผ่านการอนุมัติจากที่ประชุมใหญ่แล้ว

เรียนสมาชิก เฉลี่ยกีน บีซ้

## สหกรณ์จะนำข้อมูลขึ้นให้สมาชิกตรวจสอบล่วงหน้าก่อนการทำ รายการจริง ผ่านระบบสมาชิกออนไลน์

|                                                                                                    |                                 | Contraction State            |          |
|----------------------------------------------------------------------------------------------------|---------------------------------|------------------------------|----------|
|                                                                                                    | สหกรณ์ออมท                      | รัพย์สาธารณสุขศรีสะเกษ จำกัด |          |
|                                                                                                    | รายละเอียดเงิเ                  | นปั้นผลเฉลียคืน ประจำปี 2564 |          |
| /                                                                                                    | ขทสมาชก: 004<br>ชื่อสมาชิก: บาย | 1045                         |          |
| 574015                                                                                                    | รับ                             |                              |          |
| ปันแอ(6.15)                                                                                                    | 24 400 50                       | รายการจาบ                    |          |
| เฉลี่ยดีน(17.00)                                                                                               | 24,400.50                       | เบีย สสธท(ล้าน1)             | 4,820.00 |
|                                                                                                    | 24,000.70                       | เบย กลุธท (ลาน2)             | 5,500.00 |
|                                                                                                    |                                 | เบยผล. ปลอ                   | .00      |
|                                                                                                    |                                 | เบบล เนยลาน                  | 3,600.00 |
|                                                                                                    |                                 | เป็นกระบบผมทาง               | .00      |
|                                                                                                    |                                 | เป็นอ้านอีสวนวิ              | .00      |
|                                                                                                    |                                 | โตเอี้ยวเคลื่น               | 3,600.00 |
|                                                                                                    |                                 | DS JUNISON                   | .00      |
|                                                                                                    |                                 | มิตรแห้งโรงรับ รับ           | .00      |
|                                                                                                    |                                 | 222111                       | .00      |
|                                                                                                    |                                 | 1922 1000 1- 2               | .00      |
|                                                                                                    |                                 | เพยา เพยบระกน                | .00      |
|                                                                                                    |                                 | ขมขุงประกันชวิต              | .00      |
|                                                                                                    |                                 | อบ เล่นบระกันชีวิต           | .00      |
|                                                                                                    | 00.00                           | ไทยประกัน                    | 00       |
|                                                                                                    | กองท                            | นสวัสดีการสมาชิก             | 00       |
|                                                                                                    |                                 | ชาระหนึ่                     | 00       |
|                                                                                                    |                                 | ชื่อห้น                      | .00      |
|                                                                                                    |                                 | บังคับคลี                    | .00      |
| 571151 . 10 00                                                                                                 |                                 | ATM STUEL                    | .00      |
| 149,234.25 บาท                                                                                                 |                                 |                              | .00      |
|                                                                                                    |                                 | า มีมรายการจ่าย 17,520.00    | มาท      |
|                                                                                                    |                                 | คงเหลือรับ 31,714 25         | 100      |
| สหกรณ์จะโอนเงินอนเรื่อง รัฐ                                                                                    |                                 | ** จ่ายเบี้ยกรุงเทพเพิ่ม 00  |          |
| รายการนักที่พางการเกิดอเขาบัต                                                                                  | เขีสมาชิกเลขท์                  | 001-01 00107                 | บาท      |
| เมลสมาชิกบางช่วง จึงได้ขึ้นให้สม                                                                               | าชิกได้ตราวา                    | 01-01-00187-8                |          |
| ตามขอดเงินชีสาน มเงิน ไม่พอหัก ต                                                                               | ามที่สนุกรณ์                    | อบก่อนแจ้งรายละเอียดเริ่มงร  |          |
| แม่ารถนัก ได้                                                                                                  | 111111111                       | ดแจ้ง ทางสหกรณ์ได้แก้ไลเรื่  | นผล      |
| The second second second second second second second second second second second second second second second s |                                 |                              | arte     |
|                                                                                                    | allucount.                      |                              |          |
|                                                                                                    |                                 | NOLIO DI O DI O              |          |

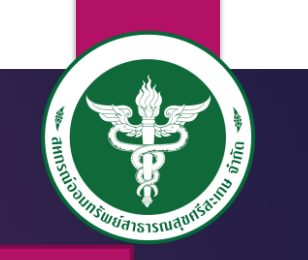

# แจ้งการโอนเงิน ชำระหนี้ ซื้อหุ้น หรือ ฝากเงินกับสหกรณ์

#### ขั้นตอนที่1

้วิธีแจ้งโอนเงินชำระหนี้สหกรณ์ออมทรัพย์สาธารณสุขศรีสะเทษ จำทัด โอนเงินชำระหนี้โดย สแทน QR–CODE

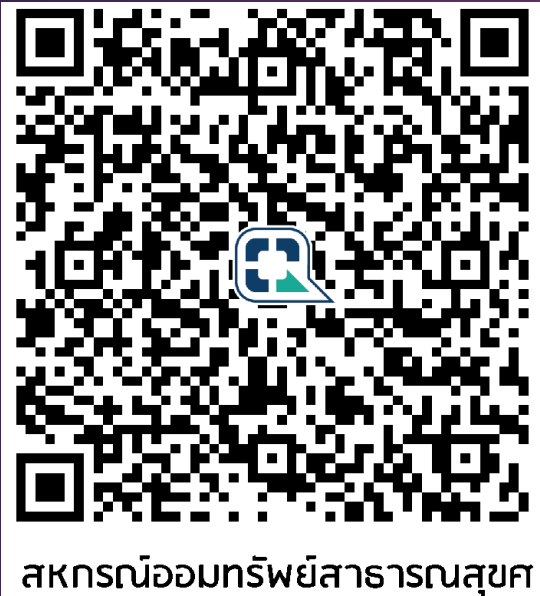

สหกรณ์ออมทรัพย์สาธารณสุขศ สหกรณ์ออมทรัพย์สาธารณสุขศรีสะเทษ รรหรตรรครรณระ

หรือโอนผ่านบัญชีธนาคารกรุงไทย ชื่อบัญชี สหกรณ์ออมทรัพย์สาธารณสุขศรีสะเกษ จำกัด เลขบัญชี <u>311-1-21856-2</u>

#### ขั้นตอนที่2 ้ส่งสลิปแจ้งโอนเงินชำระหนี้ ผ่านเว็บ<u>ไซด์สหกรณ์</u> www.ssksisaketcoop.com ขั้นตอนดังนี้ 1. เข้าระบบสมาชิกสหกรณ์ 2. Username : เลขบัตรประชาชน , Pass : วันเดือนปีเกิด ้ 3. เลื่อนหาเมนู โอนเงิน ชำระหนี้ – ซื้อหุ้น – เงินฝาก แจ้งโอนเงิน-ชาระด่าหุ้น และด่าอื่นๆ 004045 นายปัณณทัด เทียนทอง แจ้งฝากโอน-ชำระหนี้-ซื้อหุ้น \*\* ด้วอย่าง (01/01/2562) ตัวอย่าง (13.00) ธนาดารกรงไพย ธนาคารกรุงไทย(3111218562) 🗸 สานวนเงิน สลิปใบโอนเงิ เลือกไฟล์ ไม่ได้เลือกไฟล์ได (gif, jpg, png ) เพื่อความรวดเร็วในการตรวจสอบ วันที่โอน กับ วันที่ท่ารายการ ควรเป็นวัน 4. กรอกรายละเอียดให้ครบ พร้อมแนบสลิปการโอน 5. กดปุ่มตกลง

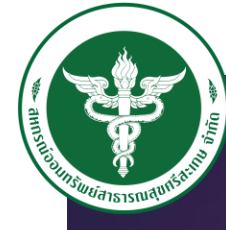

#### ระบบสมาชิกสหกรณ์

www.ssksrisaket.coop.com

## การแจ้งโอนเงินชำระหนี้ ซื้อหุ้น

#### เล้าโลนเงิน หาระสำหรับ และสำลิ่นต

|                         |                                                                | Пи                    |
|-------------------------|----------------------------------------------------------------|-----------------------|
| เลขสมาชิก               | 004045                                                         |                       |
| ชื่อ-สกุล               | นายปัณณทัด เทียนทอง                                            |                       |
| ท่ารายการ               | ชื่อหุ้น 🗸                                                     |                       |
| วันที่โอน               | ** (                                                           | ตัวอย่าง (01/01/2562) |
| เวลาโอน                 | ดัว                                                            | อย่าง (13.00)         |
| โอนจากธนาคาร            | ธนาคารกรุงไทย 🗸                                                |                       |
| เขาบัญชัธนาคาร          | ธนาคารกรุงไทย(3111218562) 🗸                                    |                       |
|                         | 7                                                              |                       |
| จำนวนเงิน               |                                                                |                       |
|                         |                                                                |                       |
| สลีปใบโอนเงิน**         | Made B. M. M. M. M.                                            |                       |
| * เพื่อความ<br>เดียวจับ | าเพล โมได้เลือกไฟล์ใด (gif,<br>รวดเร็วในการตรวจสอบ วับชีโวน จั | jpg, png )            |
|                         | วินที่ห                                                        | ารายการ ควรเป็นวัน    |
| แกเลิก /                |                                                                | 110 0 10              |
|                         |                                                                |                       |
|                         |                                                                |                       |
|                         |                                                                |                       |

เมื่อสมาชิกโอนเงินฝากเข้าบัญชี ธนาคารกรุงไทยสหกรณ์ หมายเลขบัญชี 311-1-21856-2 แล้วนั้น จะต้องแจ้งการโอนเงิน เพื่อให้ทางการเงิน สหกรณ์ทราบ ว่ามีการโอนเงินมาจริง ตามวันที่ ยอดเงิน และ รายละเอียดเบื้องต้น และต้องแนบไฟล์สลิปการ โอนเข้ามาด้วย

แจ้งฝากโอน-ชำระหนี้-ซื้อหุ้น

|                       | รายละเอียดการโอนเงินเข้าบัญชีสหกรณ์ |                         |                   |                               |           |       |                                    |           |                         |                       |  |  |  |
|-----------------------|-------------------------------------|-------------------------|-------------------|-------------------------------|-----------|-------|------------------------------------|-----------|-------------------------|-----------------------|--|--|--|
| วันที่ทำ<br>รายการ    | เลขสหกรณ์                           | ชื่อ-สกุลสมาชิก         | โอนจาก            | บัญชีเข้า                     | วันที่โอน | เวลา  | รายการ                             | จำนวนเงิน | ราย<br>ละเอียด<br>เพิ่ม | สำหรับเจ้า<br>หน้าที่ |  |  |  |
| 20/4/2565<br>11:13:08 | 004045                              | นายปัณณ<br>ทัต เทียนทอง | ธนาคาร<br>กรุงไทย | ธนาคารกรุง<br>ไทย(3111218562) | 20042565  | 11.20 | เงินฝากออม<br>ทรัพย์พิเศษ<br>เพื่อ | 500.00    |                         | ลงรายการ<br>แล้ว      |  |  |  |

### www.ssksisaketcoop.com

สหกรณ์ออมทรัพย์สาธารณสุขศรีสะเกษ จำกัด

เข้าสู่ระบบสมาชิกออนไลน์ สหกรณ์ออมทรัพย์สาธารณสุขศรีสะเกษ จำกัด

| ชื่อผู้ใช้ (รหัสสมาชิก 6 หลัก)                                                           |   |
|------------------------------------------------------------------------------------------|---|
| รหัสผ่าน                                                                                 | _ |
| Sign in                                                                                  |   |
| *** ช็อผู้ใช้ถ้าเลขสมาชิกไม่ถึง 6 หลัดวงวิว                                              |   |
| เช่น 12345 ให้ใส่เป็น 012345<br>*** รหัสผ่านในการเข้าใช้ครั้งแรกให้ไส่หมายเลขบัตรประชาชน |   |
|                                                                                          |   |

### ทำไมสมาชิกบางท่านเคยเข้ารหัสผ่านออนไลน์ได้ แต่บางครั้งเข้าไม่ได้ จุดสังเกต...?

| เข้าสู่ระบบสมาชิกออนไลน์                                                       | เข้าสู่ระบบสมาชิกออนไลน์<br>สหกรณ์ออมทรัพย์สาธารณสุขศรีสะเกษ จำกัด                                                                                            |
|--------------------------------------------------------------------------------|----------------------------------------------------------------------------------------------------|
| ชื่อผู้ใช้ (รหัสสมาชิก 6 หลัก)                                                 | ชื่อผู้ใช้ (รหัสสมาชิก 6 หลัก)                                                                                                    |
| รหัสผ่าน                                                                       | รหัสผ่าน                                                                                                    |
| Sign in                                                                        | Sign in                                                                                                    |
| *** ชื่อผู้ไข้ถ้าเลขส<br>เข่น 12345 ไม่ไส่เปิ<br>*** รหัสผ่านในการเข่า<br>หมาย | *** ขื้อผู้ไข้ถ้าเลขสมาขิกไม่ถึง 6 หลักให้ไล่เลข 0 ด้านหน้าจนครบ 7<br>เช่น 12345 ให้ไส่เป็น 012345<br>*** รหัสผ่านในการเข้าไข้ครั้งแรกให้ไส่หมายเลขบัตรประขาข |
| หัวข้อจะต้องมีคำว่า<br>สหกรณ์ออมทรัพย์ส                                        | เข้าสู่ระบบสมาชิกออนไลน์<br>สาธารณสุขศรีสะเกษ จำกัด                                                                                                    |

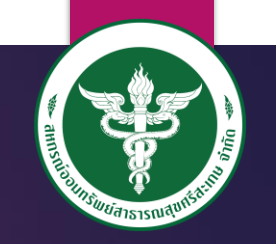

|                                              | เข้าสู่ระบบสมาชิกออนไลน์<br>สหกรณ์ออมทรัพย์สาธารณสุขศรีสะเกษ จำกัด                                                              |   |
|----------------------------------------------|----------------------------------------------------------------------------------------------------|---|
|                                              | ขื้อผู้ใช้ (รหัสสมาชิก 6 หลัก)                                                                                                  |   |
| ภา                                           | ไสผ่าน                                                                                                    | ۲ |
|                                              | Sign in                                                                                                    |   |
| *** ช็อผู้ไข่<br>เช่น 12345<br>*** รหัสผ่านใ | ถ้าเลขสมาชิกไม่ถึง 6 หลักให้ไล่เลข 0 ด้านหน้าจนครบ 6 หลัก<br>ให้ไล่เป็น 012345<br>นการเข้าใช้ครั้งแรกให้ไส่หมายเลขชัดรูประชาวาร |   |
|                                              | บาชน                                                                                                    |   |

## USERNAME : เลขสมาชิกสหกรณ์

# PASSWORD : เลขบัตรประชาชน หรือ รหัสที่ได้รับการแก้ไข

#### www.ssksisaketcoop.com

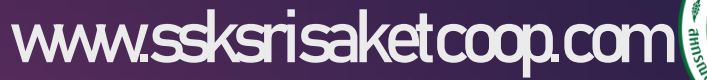

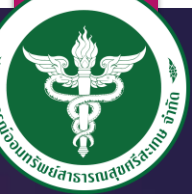

- ตรวจสอบยอดเงินปันผล ประจำปี
- โอนเงินระหว่างบัญชีพิเศษ ออมทรัพย์ , ออมทรัพย์-พิเศษ
- โอนเงินบัญชีออมทรัพย์ ธนาคารอื่น
- ตรวจสอบยอดเรียกเก็บประจำเดือน
- ยื่นเรื่องคำขอกู้สามัญ
- โอนเงินจากบัญชีโอดี-ออมทรัพย์
- ตรวจสอบยอดเงินฝาก หุ้นคงเหลือ

### ตรวจสอบยอดเงินปันผล ประจำปี

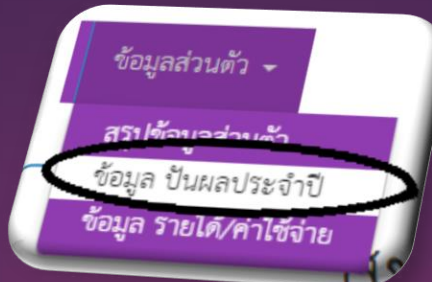

### www.ssksrisaketcoop.com

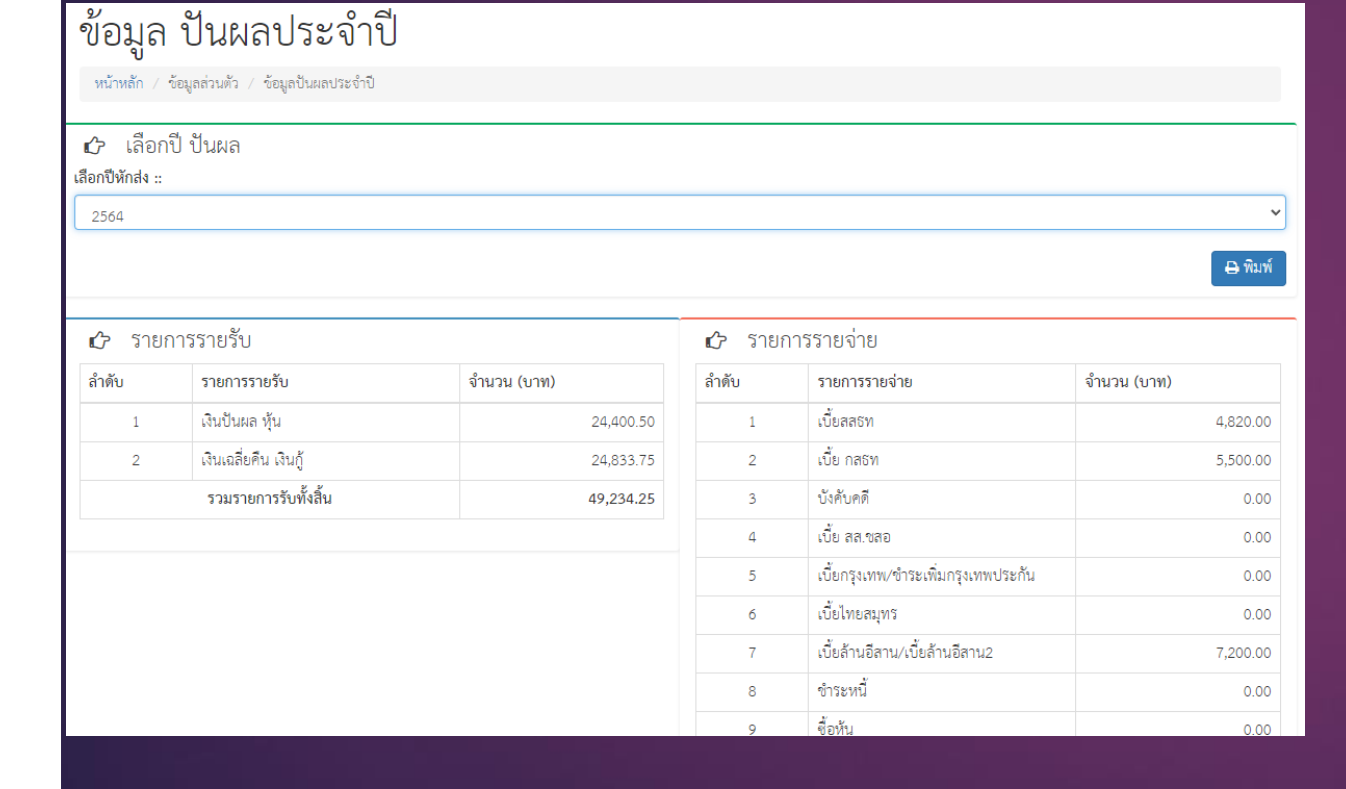

รายละเอียดเงินปันผล เฉลี่ยคืนที่ได้รับ และ มีรายการหักที่เกิดขึ้น

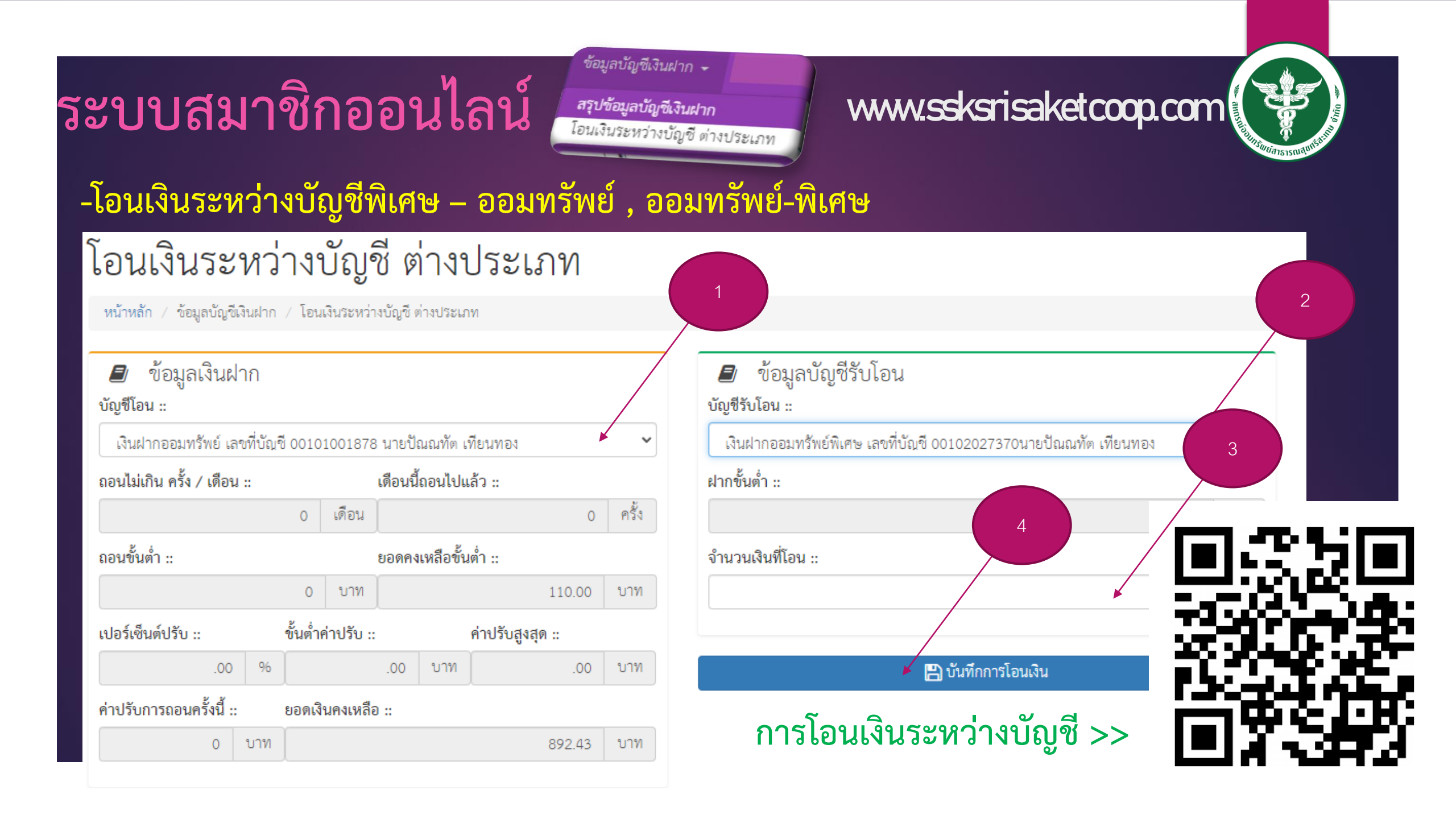

## ถอนโอนเงินผ่านระบบพร้อมเพย์

| น้ำหลัก / Nuntana Connect              | / ถอนโอนเงินผ่านระบบพร้อมเพย์    | เข้าสู่ระบบสมาชิกออนไลน์<br>สหกรณ์ออมทรัพย์สาธารณสุขศรีสะเกษ จำกัด                                                                                                    |
|----------------------------------------|----------------------------------|----------------------------------------------------------------------------------------------------|
| เลือกบัญชีของคุณ                       |                                  | ชื่อผู้ไข้ (รหัสสมาชิก 6 หลัก)                                                                                                    |
| เลซบัญชี 00101001878 -                 | นายปัณณทัต เทียนทอง              |                                                                                                    |
| ค่าธรรมเนียม OTP<br>1.20 บาท           | ค่าธรรมเนียม ถอนเงิน<br>5.00 บาท | เงินคงเหลือใ<br>โปรดกรอกฟิลดนี้<br>Sign in                                                                                                    |
| <b>ธนาคารผู้รับโอน ::</b><br>กรณาเลือก | ~                                | ประเภท<br>*** ขื้อผู้ใช้ถ้าเลขสมาชิกไม่ถึง 6 หลักให้ไส่เลข 0 ด้านหน้าจนครบ 6 หลัก<br>เช่น 12345 ให้ไส่เป็น 012345<br>*** รหัสผ่านในการเข้าใช้ครั้งแรกให้ไส่หมายเลขทัตรประชาว |
| ชื่อผู้รับโอนเงิน ::                   |                                  |                                                                                                    |
| ClientTransactionNo ::                 |                                  | TransactionID ::                                                                                                    |
|                                        |                                  |                                                                                                    |
|                                        |                                  | Check sms                                                                                                    |

Nuntana Connect 🗸 โอนเงินผ่านบัญชีธนาคาร

## - โอนเงินบัญชีออมทรัพย์ – ธนาคารอื่น

### ถอนโอนเงินผ่านระบบพร้อมเพย์

หน้าหลัก / Nuntana Connect / ถอนโอนเงินผ่านระบบพร้อมเพย์

| เลือกบัญชีของคุณ           |                                       |     |                           |                  |        |              |                        |                       |         |
|----------------------------|---------------------------------------|-----|---------------------------|------------------|--------|--------------|------------------------|-----------------------|---------|
| เลขบัญชี 00101001878 - นา  | ายปัณณทัต เทียนทร                     | 04  |                           |                  |        |              |                        |                       | ~       |
| ค่าธรรมเนียม OTP           | ท่าธรรมเนียม OTP ค่าธรรมเนียม ถอนเงิน |     | เงินคงเหลือในบัญชีขั้นต่ำ | จำนวนเงินคงเหลือ |        |              | จำนวนเงินที่ต้องการถอน |                       |         |
| 1.20 บาท                   | 5.00                                  | บาท | 110.00 บาท                |                  | 886.23 | บาท          |                        | 100.00                | บาท     |
| ธนาคารผู้รับโอน ::         |                                       |     | ประเภทบัญชี ::            |                  | L      | ลขบัญชี หรือ | เบอร์โทศัพท์           | หรือ บัตรประชาชนผู้รั | บโอน :: |
| ธ. ไทยพาณิชย์ จำกัด (มหาชน | I) (SCB)                              | ~   | เลขบัญขึ้เงินฝาก          |                  | ~      | 559270248    | 5                      |                       | ~       |
| ชื่อผู้รับโอนเงิน ::       |                                       |     | ตรวจส                     | อบข้อมูล         |        |              |                        | เวลาทำรายการ ::       |         |
|                            |                                       | PUI | NATUCH                    | THI              |        |              |                        | 59                    |         |
| ClientTransactionNo ::     |                                       |     |                           | TransactionID :: |        |              |                        |                       |         |
| VQaflaXNAYVSUNFIDbHM       |                                       |     |                           | SX11543029       |        |              |                        |                       |         |
|                            |                                       |     | Che                       | rk sms           |        |              |                        |                       |         |

## การโอนเงินไปธนาคารอื่า

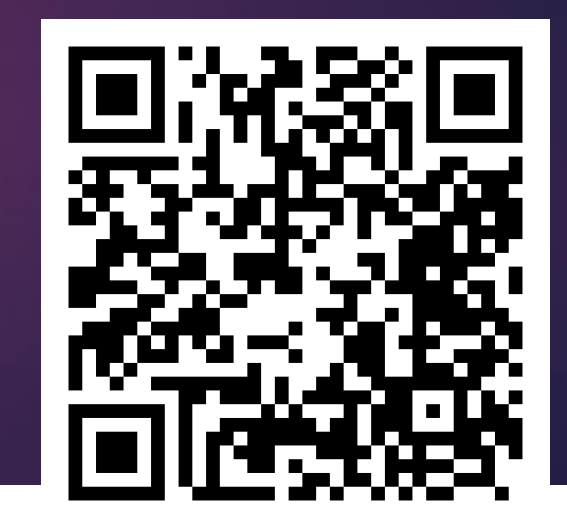

### www.ssksrisaketcoop.com

- โอนเงินบัญชีออมทรัพย์ – ธนาคารอื่น

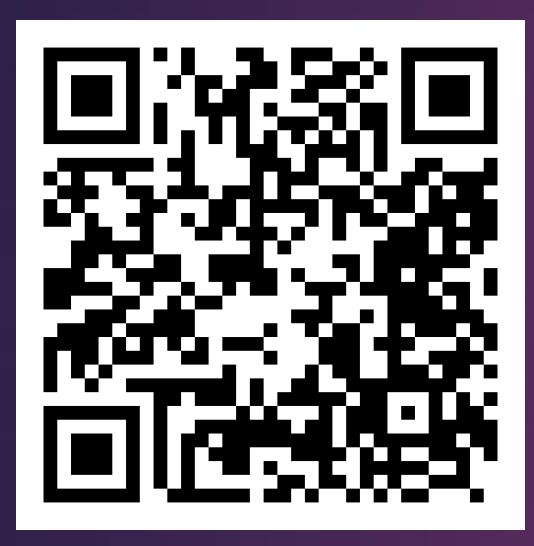

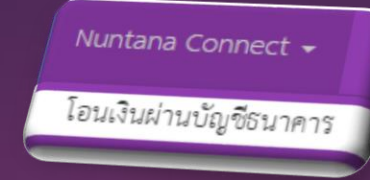

### www.ssksrisaketcoop.com

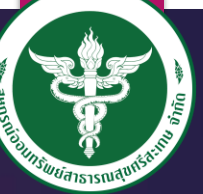

ขั้นตอนการทำงานของระบบ

1.เลือกบัญชีออมทรัพย์ และใส่ยอดเงินที่ต้องการโอนออก

 กดปุ่มตรวจสอบ เพื่อเช็คข้อมูลว่าชื่อภาษาอังกฤษถูกต้องหรือไม่ ถ้าถูกต้อง ระบบจะแสดง เวลาการทำรายการ 60 วินาที

3. ให้ใส่รหัส PIN ที่สมาชิกตั้งขึ้นมา 6 หลัก

4.ถ้าทำรายการสำเร็จ ระบบจะแสดงใบเสร็จออกมาให้ ถ้าทำไม่สำเร็จ ระบบจะแจ้งว่าทำ รายการไม่สำเร็จ

\*\* การใช้งานเมนูนี้ได้ สมาชิกจะต้องยื่นเรื่องขอใช้ระบบโอนเงินออนไลน์

### - ตรวจสอบยอดเรียกเก็บประจำเดือน

#### 🚍 ข้อมูลหักส่งรายเดือน

เลือกปีหักส่ง ::

2565

|            |           | รายการหักส่ง |           |           |               |         |                  |                    |               |             |               |             |               |             |               |             |                            |             |           |                    |
|------------|-----------|--------------|-----------|-----------|---------------|---------|------------------|--------------------|---------------|-------------|---------------|-------------|---------------|-------------|---------------|-------------|----------------------------|-------------|-----------|--------------------|
|            | พื        | ุ่น          | สิน       | เชื่อ     | เงิน          | ฝาก     | ศ<br>ธรรม<br>แรก | ำ<br>เนียม<br>แข้า | ฌาเ           | ในกิจ       | หักส์         | อื่นๆ       | ឥឥ            | ธท          | ประกั         | นเงินกู้    | หักกะ                      | องทุน       |           | Ðuní               |
| เดือน      | เรียกเก็บ | เก็บได้      | เรียกเก็บ | เก็บได้   | เรียก<br>เก็บ | เก็บได้ | เรียก<br>เก็บ    | เก็บ<br>ได้        | เรียก<br>เก็บ | เก็บ<br>ได้ | เรียก<br>เก็บ | เก็บ<br>ได้ | เรียก<br>เก็บ | เก็บ<br>ได้ | เรียก<br>เก็บ | เก็บ<br>ได้ | <mark>เ</mark> ียก<br>เก็บ | เก็บ<br>ได้ | รวม       | พมพ<br>ใบ<br>เสร็จ |
| มกราคม     | 1,100.00  | 1,100.00     | 18,256.75 | 18,256.75 | 500.00        | 500.00  | 0.00             | 0.00               | 0.00          | 0.00        | 0.00          | 0.00        | 0.00          | 0.00        | 0.00          | 0.00        | 0.00                       | 0.00        | 19,856.75 | ₽                  |
| กุมภาพันธ์ | 1,100.00  | 1,100.00     | 12,247.00 | 12,247.00 | 500.00        | 500.00  | 0.00             | 0.00               | 0.00          | 0.00        | 0.00          | 0.00        | 0.00          | 0.00        | 0.00          | 0.00        | 0.00                       | 0.00        | 13,847.00 | ₽                  |
| มีนาคม     | 1,100.00  | 1,100.00     | 26,616.50 | 26,616.50 | 500.00        | 500.00  | 0.00             | 0.00               | 0.00          | 0.00        | 0.00          | 0.00        | 0.00          | 0.00        | 0.00          | 0.00        | 0.00                       | 0.00        | 28,216.50 | ₽                  |
| เมษายน     | 1,100.00  | 1,100.00     | 17,511.25 | 17,511.25 | 500.00        | 500.00  | 0.00             | 0.00               | 0.00          | 0.00        | 0.00          | 0.00        | 0.00          | 0.00        | 0.00          | 0.00        | 0.00                       | 0.00        | 19,111.25 | ₽                  |
| พฤษภาคม    | 1,100.00  | 1,100.00     | 14,655.00 | 14,655.00 | 500.00        | 500.00  | 0.00             | 0.00               | 0.00          | 0.00        | 0.00          | 0.00        | 0.00          | 0.00        | 0.00          | 0.00        | 0.00                       | 0.00        | 16,255.00 | ₽                  |
| มิถุนายน   | 1,100.00  | 1,100.00     | 17,487.50 | 17,487.50 | 500.00        | 500.00  | 0.00             | 0.00               | 0.00          | 0.00        | 0.00          | 0.00        | 0.00          | 0.00        | 0.00          | 0.00        | 0.00                       | 0.00        | 19,087.50 | ₽                  |
| กรกฎาคม    | 1,100.00  | 1,100.00     | 27,465.25 | 27,465.25 | 500.00        | 500.00  | 0.00             | 0.00               | 0.00          | 0.00        | 0.00          | 0.00        | 0.00          | 0.00        | 0.00          | 0.00        | 0.00                       | 0.00        | 29,065.25 | ₽                  |

ข้อมูลส่วนตัว 🗸

สรุปข้อมูลส่วนตัว ข้อมูล ปันผลประจำปี ข้อมูล รายได้/ค่าใช้จ่าย

ข้อมูล

### www.ssksrisaketcoop.com

 $\mathbf{v}$ 

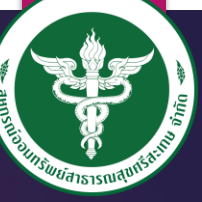

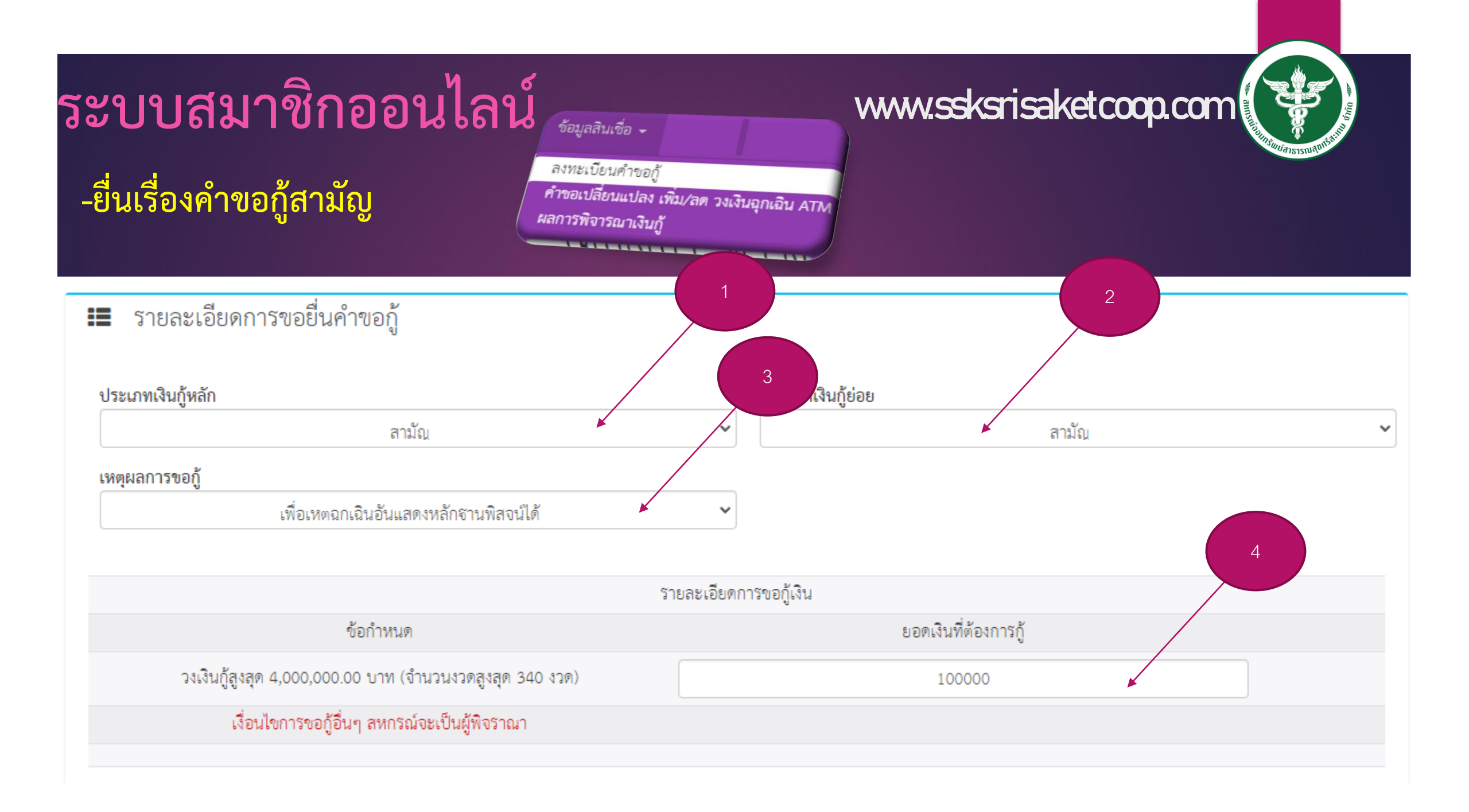

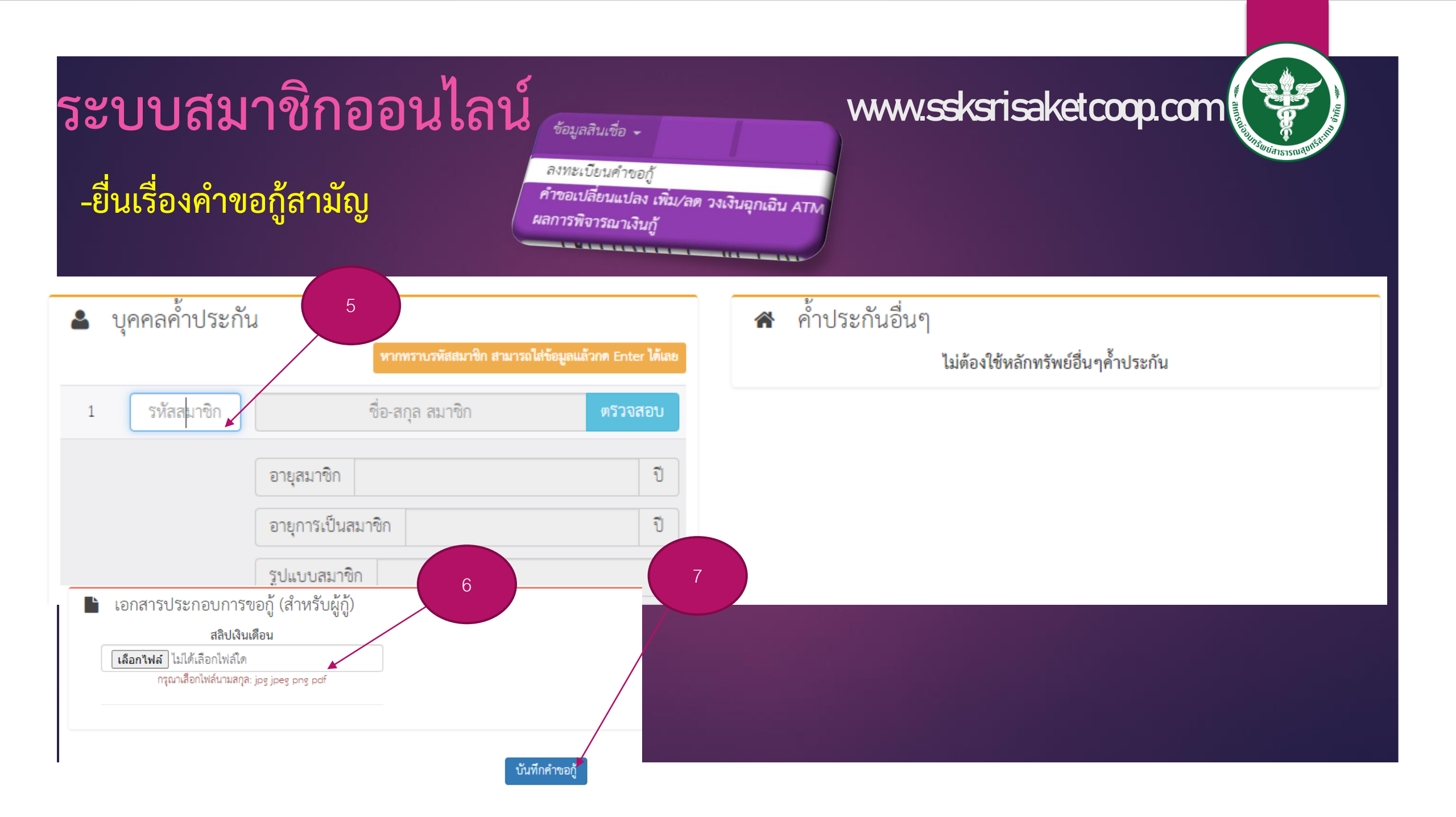

- ยื่นเรื่องคำขอกู้สามัญ

ลงทะเบียนคำขอกู้ คำขอเปลี่ยนแปลง เพิ่ม/ลด วงเงินฉุกเฉิน ATM ผลการพิจารณาเงินกู้

ข้อมูลสินเชื่อ 🗸

### www.ssksrisaketcoop.com

ขั้นตอนการทำงานของระบบ

1.เข้าเมนูลงทะเบียนคำขอกู้

 2. เลือกประเภทคำขอกู้ สามัญ หรือ ฉุกเฉิน ใส่เหตุผลการขอก็ และ จำนวนเงินที่ต้องการกู้
 3. ใส่ข้อมูลผู้ค้ำประกัน และ แนบสลิปเงินเดือน เดือนล่าสุด จากนั้น คลิกปุ่มบันทึกข้อมูล
 4.ระบบจะแจ้งมายังเจ้าหน้าที่ เพื่อทำการคำนวณยอดกู้ให้สมาชิก (1 – 2 วันทำการนับจาก วันที่ยื่นเอกสารออนไลน์)

5.สมาชิกสามารถตรวจสอบผลการพิจารณา ผ่านเมนูผลการพิจารณา เมื่อผลผ่านการ พิจารณา ค่อยพิมพ์เอกสาร นำไปให้ผู้กู้ คู่สมรส และ ผู้ค้ำประกัน เซ็นเอกสาร

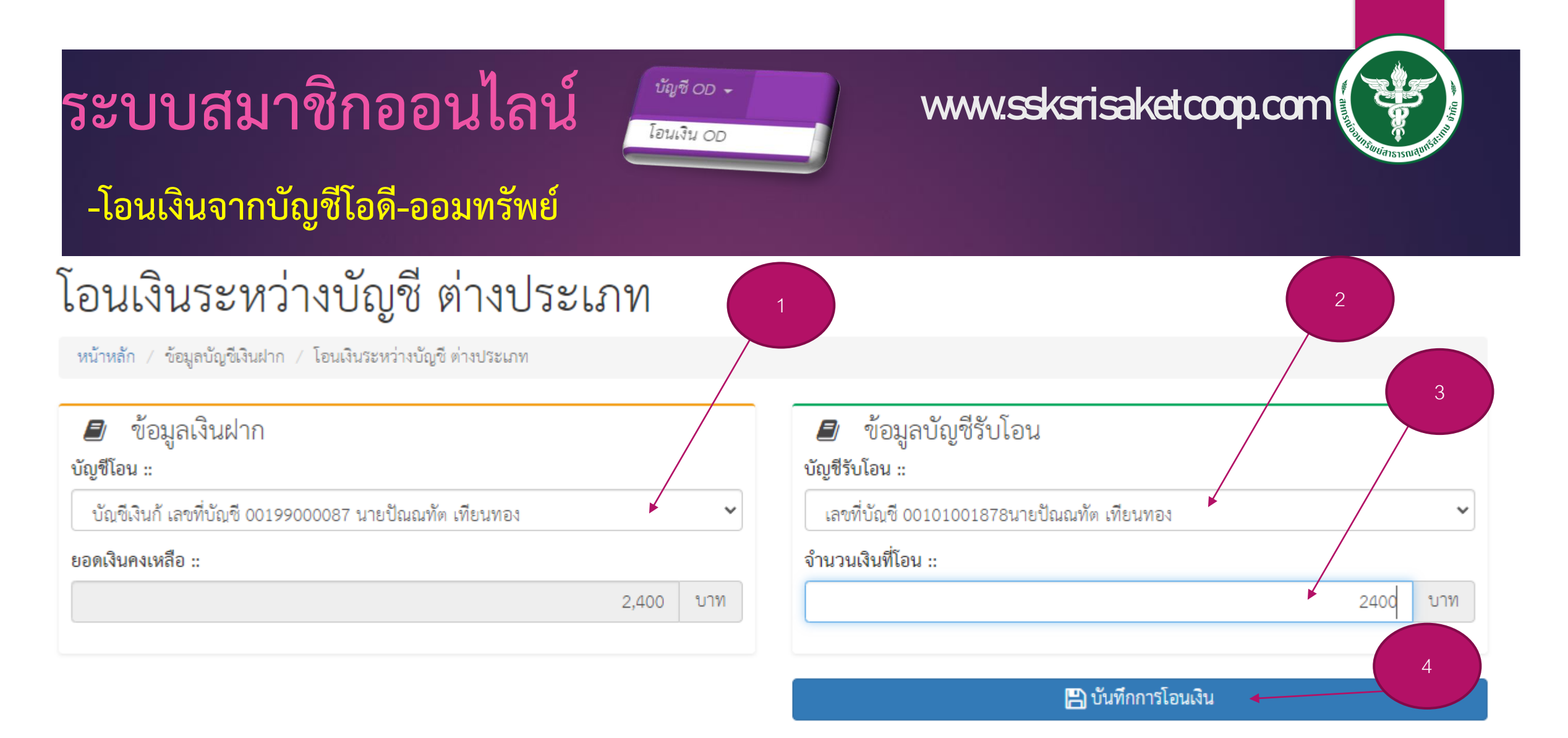

Design & Develop By Nuntana Information System CO.,LTD

Operate By CoopOnlineService CO.,LTD All rights reserved

## -โอนเงินจากบัญชีโอดี-ออมทรัพย์

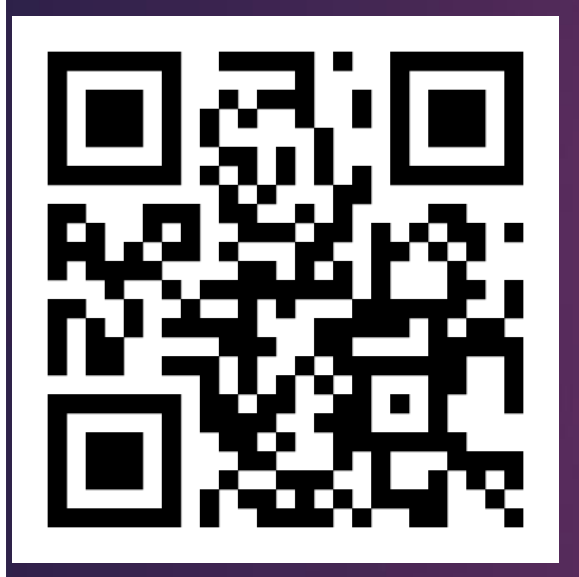

ดูตัวอย่างผ่านQRCODE

บัญชี OD → โอนเงิน OD

### www.ssksrisaket.coop.com

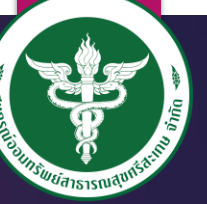

ขั้นตอนการทำงานของระบบ

เข้าเมนูระบบบัญชีโอดี เลือกโอนเงิน OD จากนั้นเลือกบัญชีปลายทาง คือ บัญชีออมทรัพย์ สหกรณ์ สามารถเลือกโอนเงินได้ ตามจำนวนที่สมาชิกต้องการใช้จริง หรือ ทั้งหมด

- ระบบจะทำการคิดเงินต้น โดยเอายอดที่อนุมัติ / จำนวนงวดที่ได้รับ (60งวด)
- คิดดอกเบี้ยตามการโอนจริง
- ระบบจะคืนเงินต้นให้สมาชิก หลังจากการประมวลผลเก็บได้ไม่ได้ ณ สิ้นเดือน จะโอนเข้า บัญชีOD สมาชิก (สามารถทำรายการถอนคืนได้ ถ้ากรณีสมาชิกต้องการใช้เงินต้นที่ทาง สหกรณ์หักเก็บได้รายเดือน)

### -ตรวจสอบยอดเงินฝาก หุ้นคงเหลือ

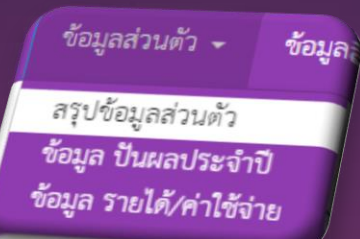

### www.ssksrisaketcoop.com

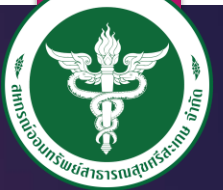

| ทั้งหมเ | গ           |                                                     |                       |       |          |              |
|---------|-------------|-----------------------------------------------------|-----------------------|-------|----------|--------------|
|         |             |                                                     |                       |       | จำนวร    | นเงิน (บาท)  |
| ลำดับ   | เลขบัญชี    | ชื่อบัญชี                                           | ประเภทบัญชี           | สถานะ | ทั้งหมด  | สามารถถอนได้ |
| 1       | 00101001878 | นายปัณณทัต เทียนทอง                                 | เงินฝากออมทรัพย์      | ปกติ  | 892.43   | 892.43       |
| 2       | 00102027370 | นายปัณณทัต เทียนทอง                                 | เงินฝากออมทรัพย์พิเศษ | ปกติ  | 110.00   | 110.00       |
| 3       | 00102027938 | นายปัณณทัต เทียนทอง เพื่อ ด.ช.ณัฐวรรธน์ ทองนำ       | เงินฝากออมทรัพย์พิเศษ | ปิด   | 0.00     | 0.0          |
| 4       | 00102027949 | นายปัณณทัต เทียนทอง เพื่อ ด.ญ.จันทรัตน์ ทองนำ       | เงินฝากออมทรัพย์พิเศษ | ปิด   | 0.00     | 0.0          |
| 5       | 00102028188 | นายปัณณทัต เทียนทอง เพื่อ น.ส.ภคพร สมัครสมาน        | เงินฝากออมทรัพย์พิเศษ | ปิด   | 0.00     | 0.0          |
| б       | 00102028348 | นายปัณณทัต เทียนทอง เพื่อ เพื่อ นส.ศราวลี กูลรัตน์  | เงินฝากออมทรัพย์พิเศษ | ปิด   | 0.00     | 0.0          |
| 7       | 00102030831 | นายปัณณทัต เทียนทอง เพื่อ ด.ช.ศาตนันท์ เทียนทอง     | เงินฝากออมทรัพย์พิเศษ | ปิด   | 0.00     | 0.0          |
| 8       | 00102041710 | นายปัณณทัต เทียนทองเพื่อด.ช.ศาตนันท์ เทียนทอง       | เงินฝากออมทรัพย์พิเศษ | ปกติ  | 4,603.46 | 4,603.4      |
| 9       | 00102042540 | นายปัณณทัต เทียนทองเพื่อด.ช.เกียรติศักดิ์ เขียวอ่อน | เงินฝากออมทรัพย์พิเศษ | ปกติ  | 3,009.69 | 3,009.6      |
| 10      | 00199000087 | นายปัณณทัต เทียนทอง                                 | บัญชีเงินกู้          | ปกติ  | 2,400.00 | 2,400.0      |

# ขั้นตอนการโอนเงินระหว่างบัญชีสมาชิก

# ดูขั้นตอนผ่านคลิป

https://www.facebook.com
 /watch/?v=31849329816315
 30

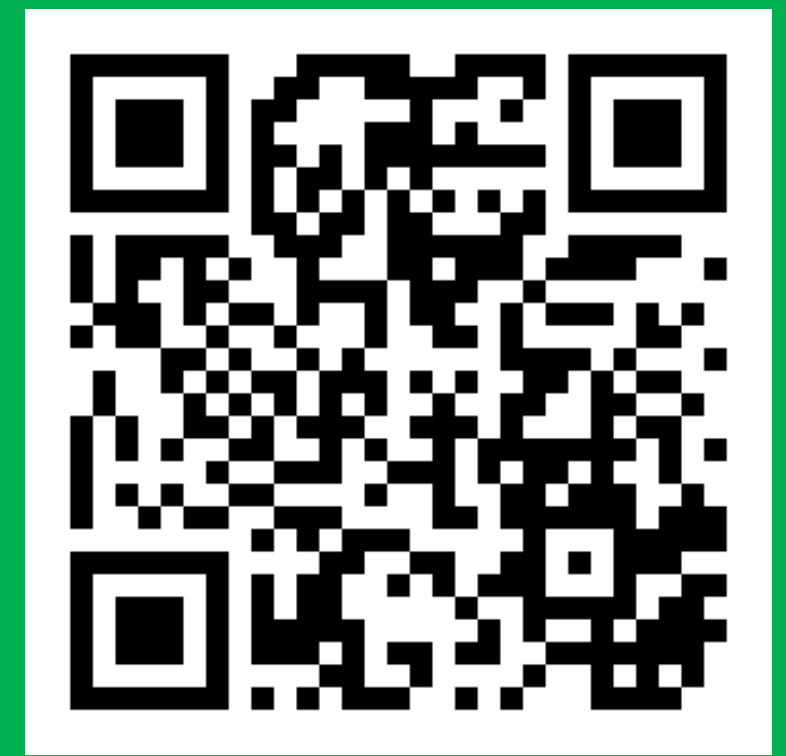

# ขั้นตอนการโอนเงินระหว่างบัญชีออมทรัพย์ไปธนาคารอื่น

# ดูขั้นตอนผ่านคลิป

https://www.facebook.com
 /watch/?v=51884026923571
 3

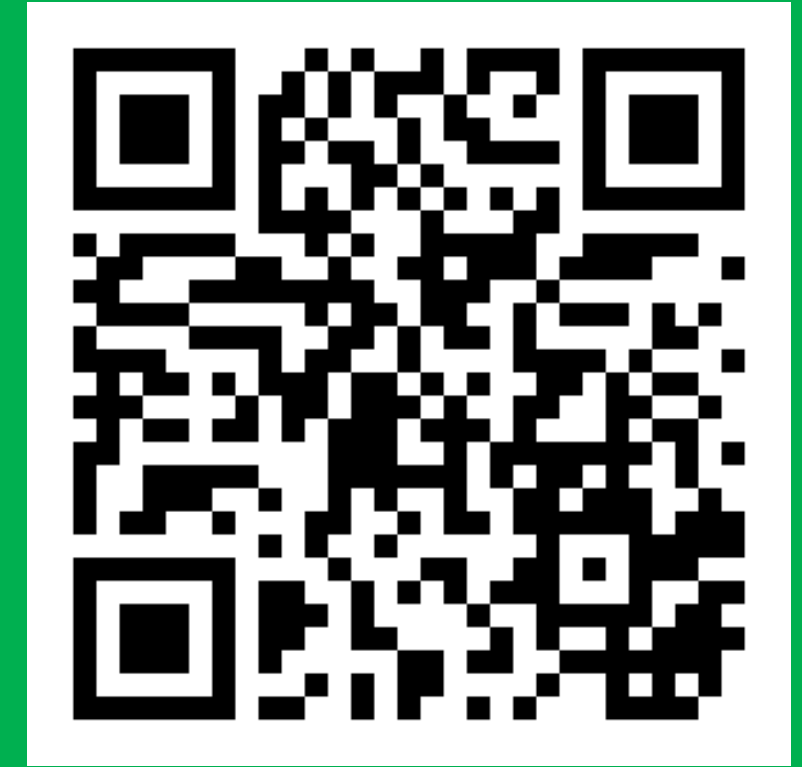

# การขอรหัสผ่านใหม่

กรณีจำรหัสผ่านสมาชิกออนไลน์ไม่ได้

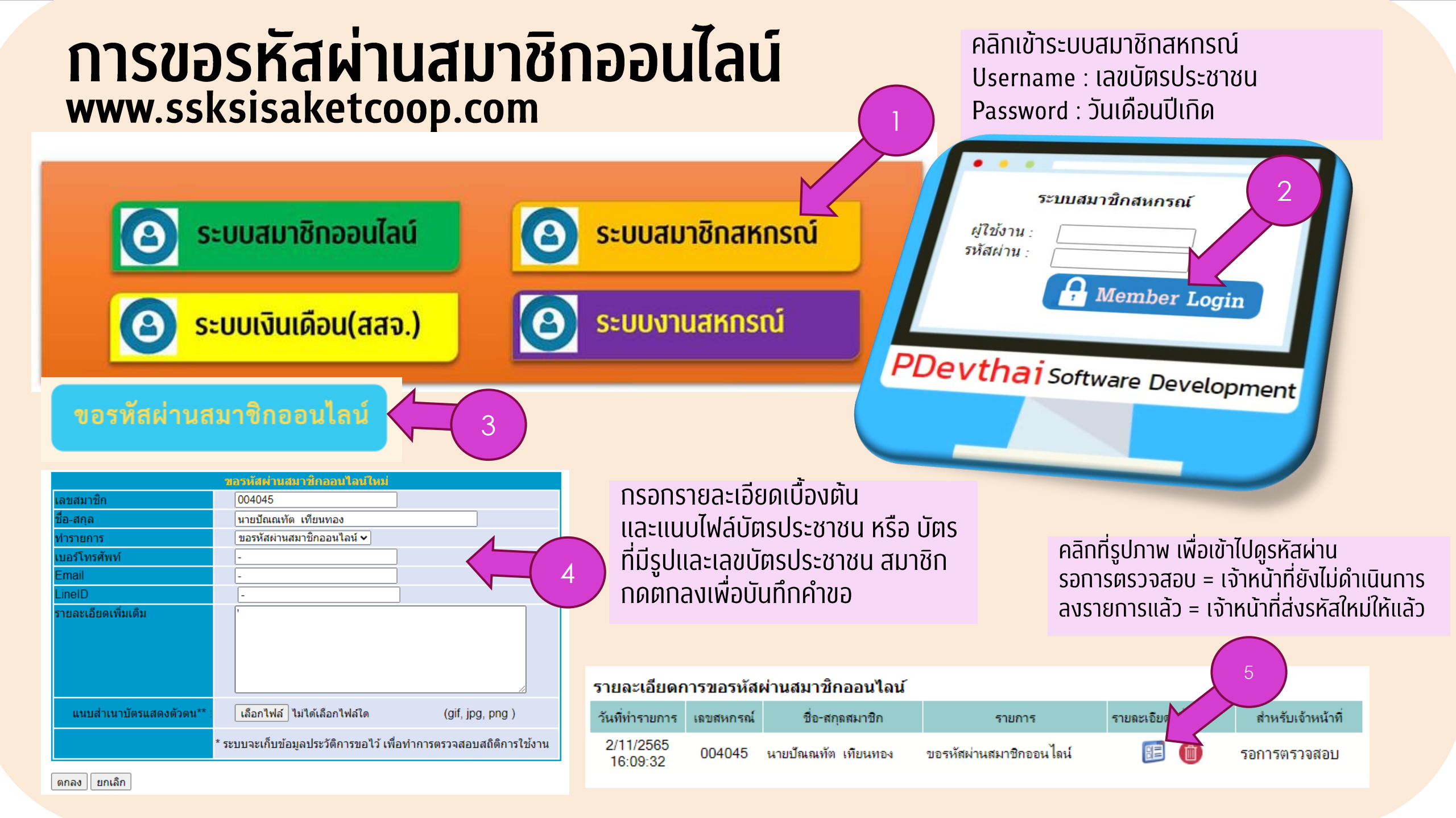

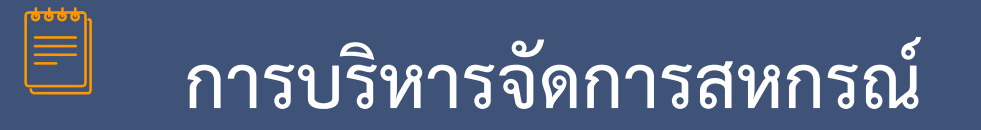

### ใช้ระบบบัตรคิว ในการบริหารจัดการ โดยแยกหมวดการให้บริการ

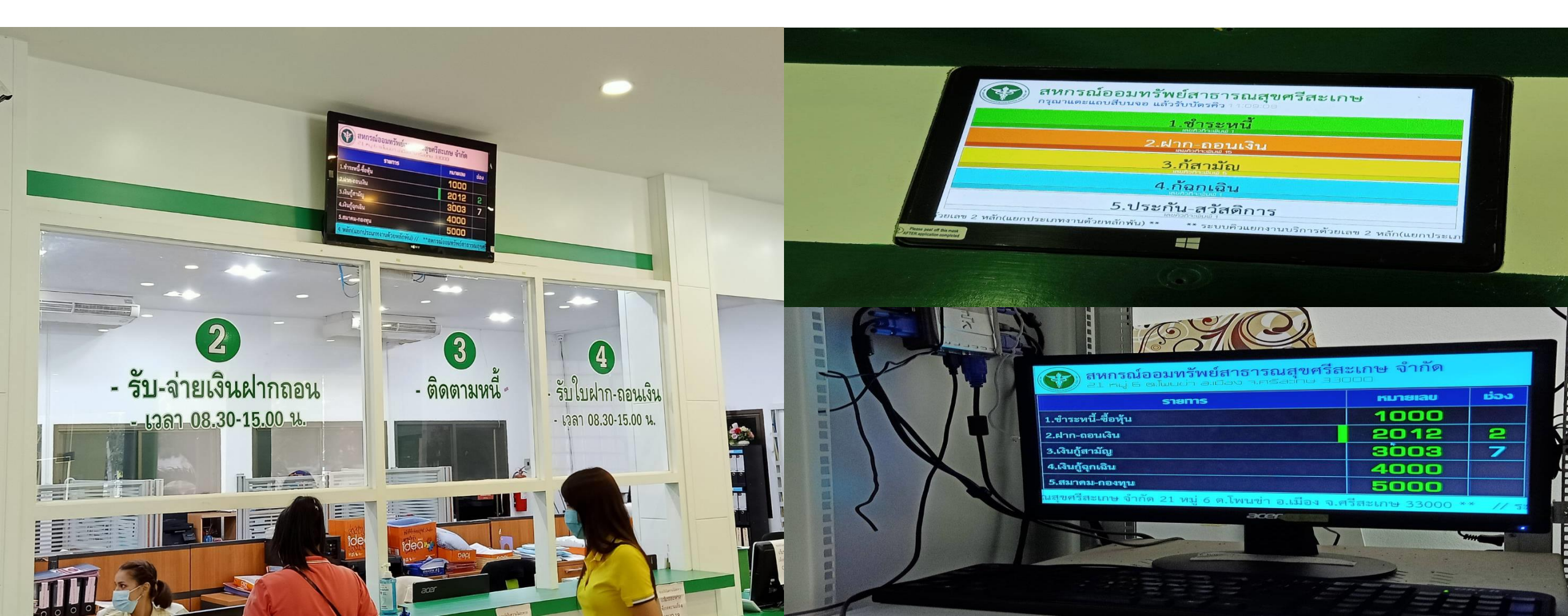

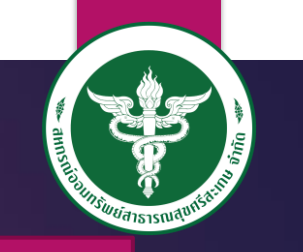

# การใช้บริการตู้พิมพ์เอกสาร

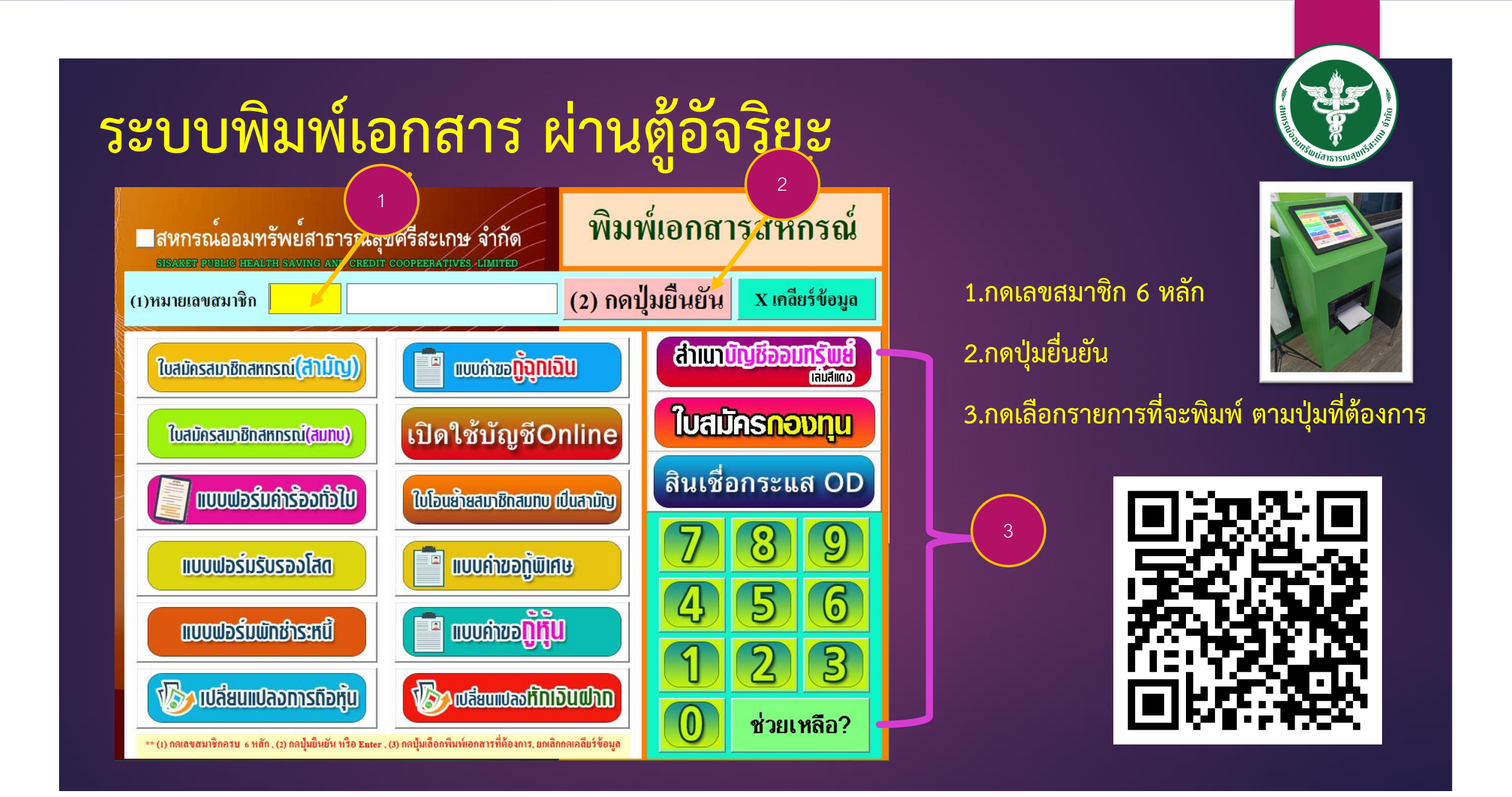

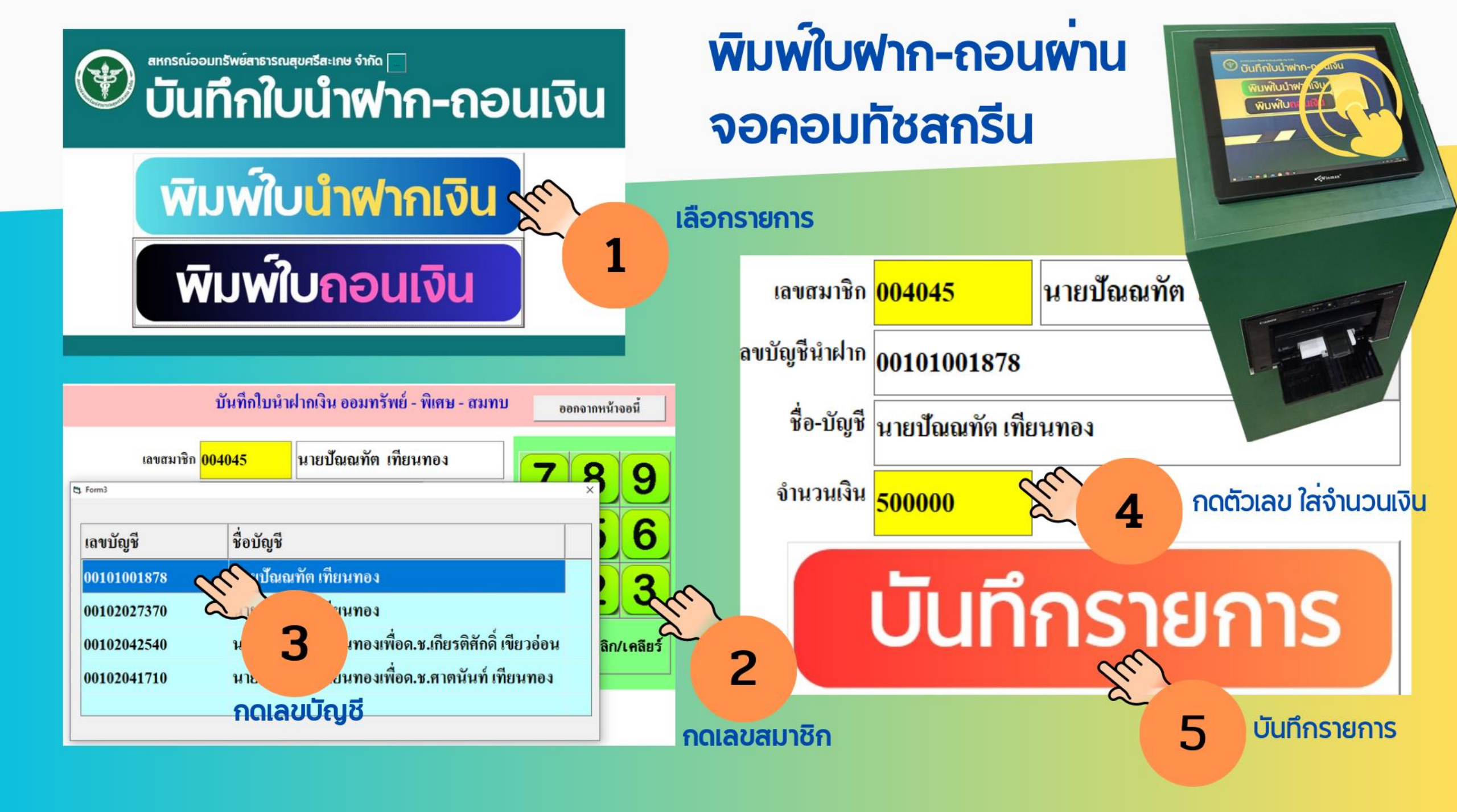

# สหกรณ์จัดให้มีงานประชาสัมพันธ์ในการ ต้อนรับสมาชิกที่เข้ามาใช้บริการ

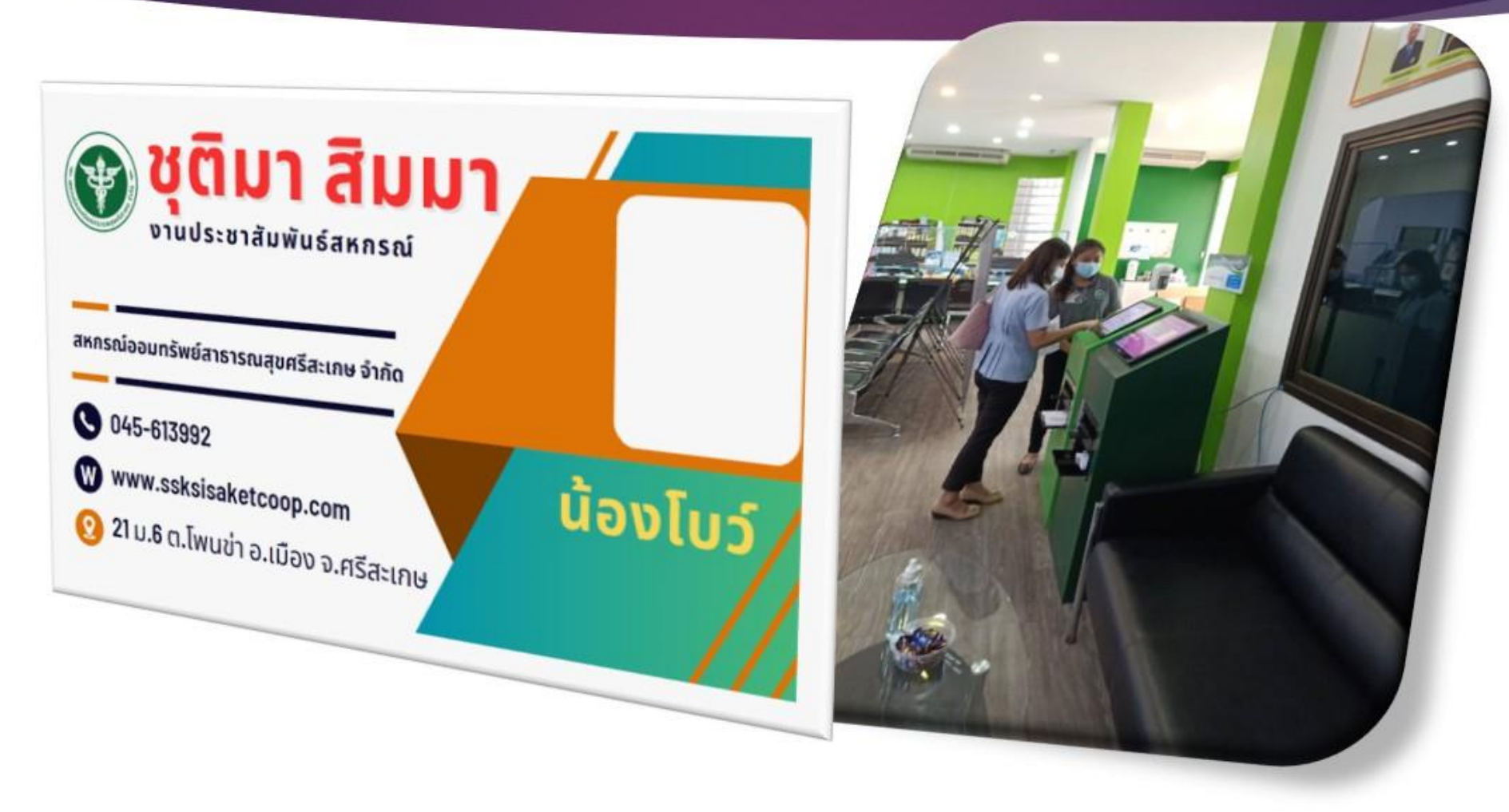

# Line Add Friend

สร้างสำหรับตอบข้อสงสัยของ สมาชิกอัตโนมัติ

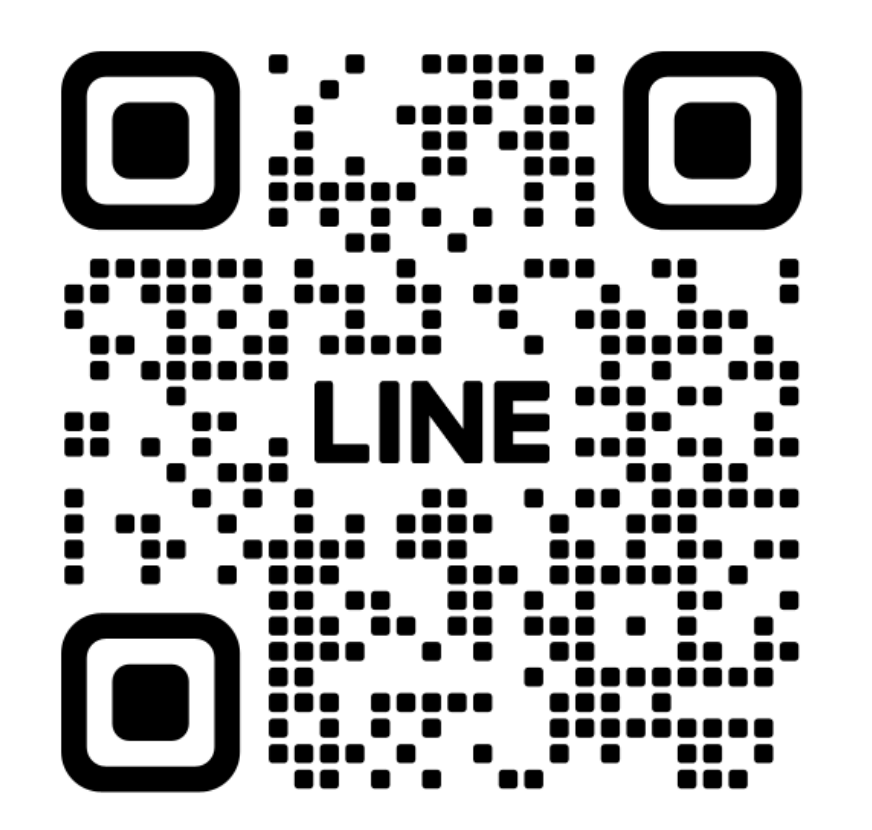

สหกรณ์ออมทรัพย์สาธารณสุขศรีสะเกษ จำกัด

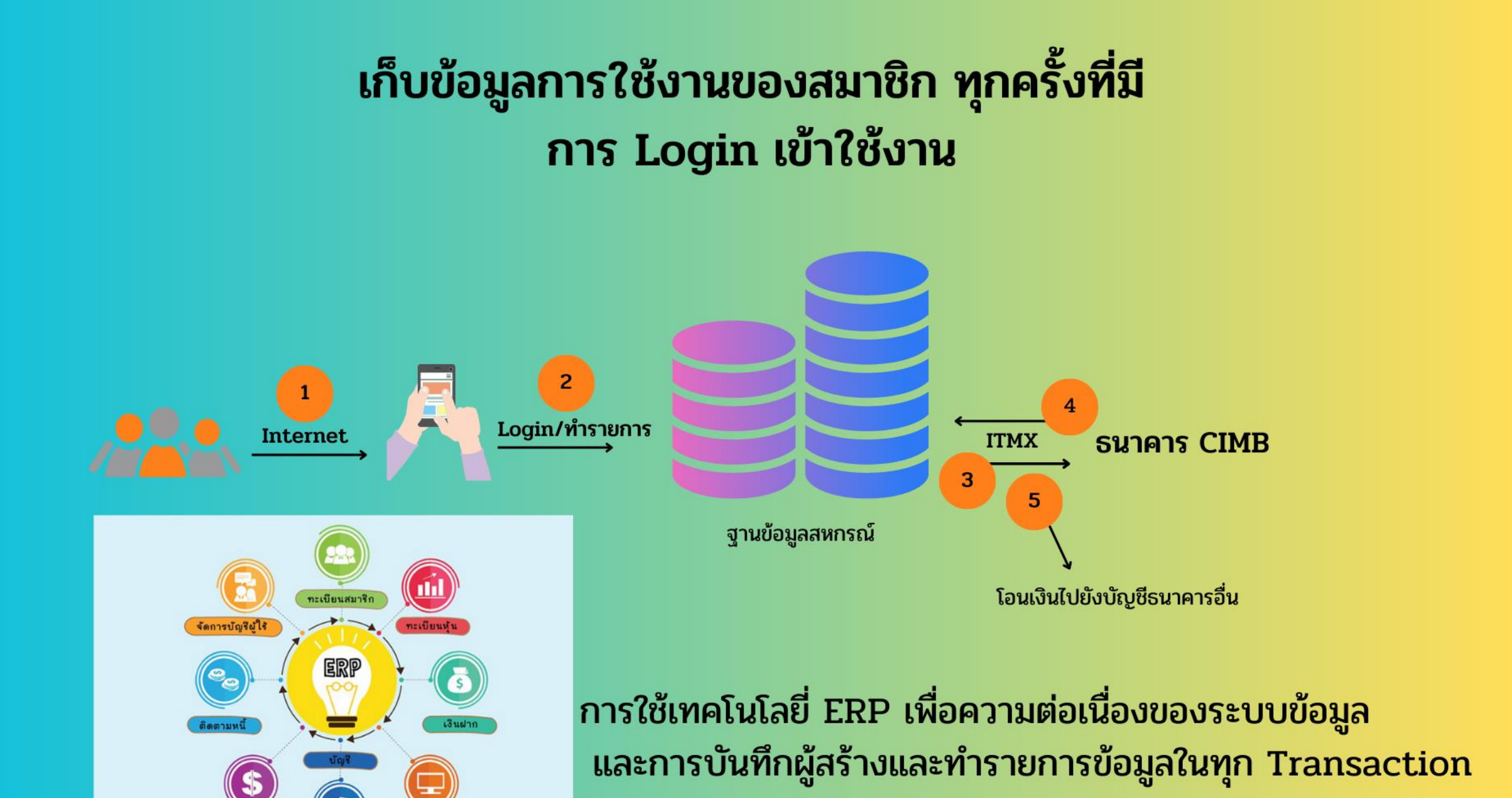

ตั้งค่าระบบ

## สหกรณ์ทำงานผ่านระบบ Internet ทั้งระบบ

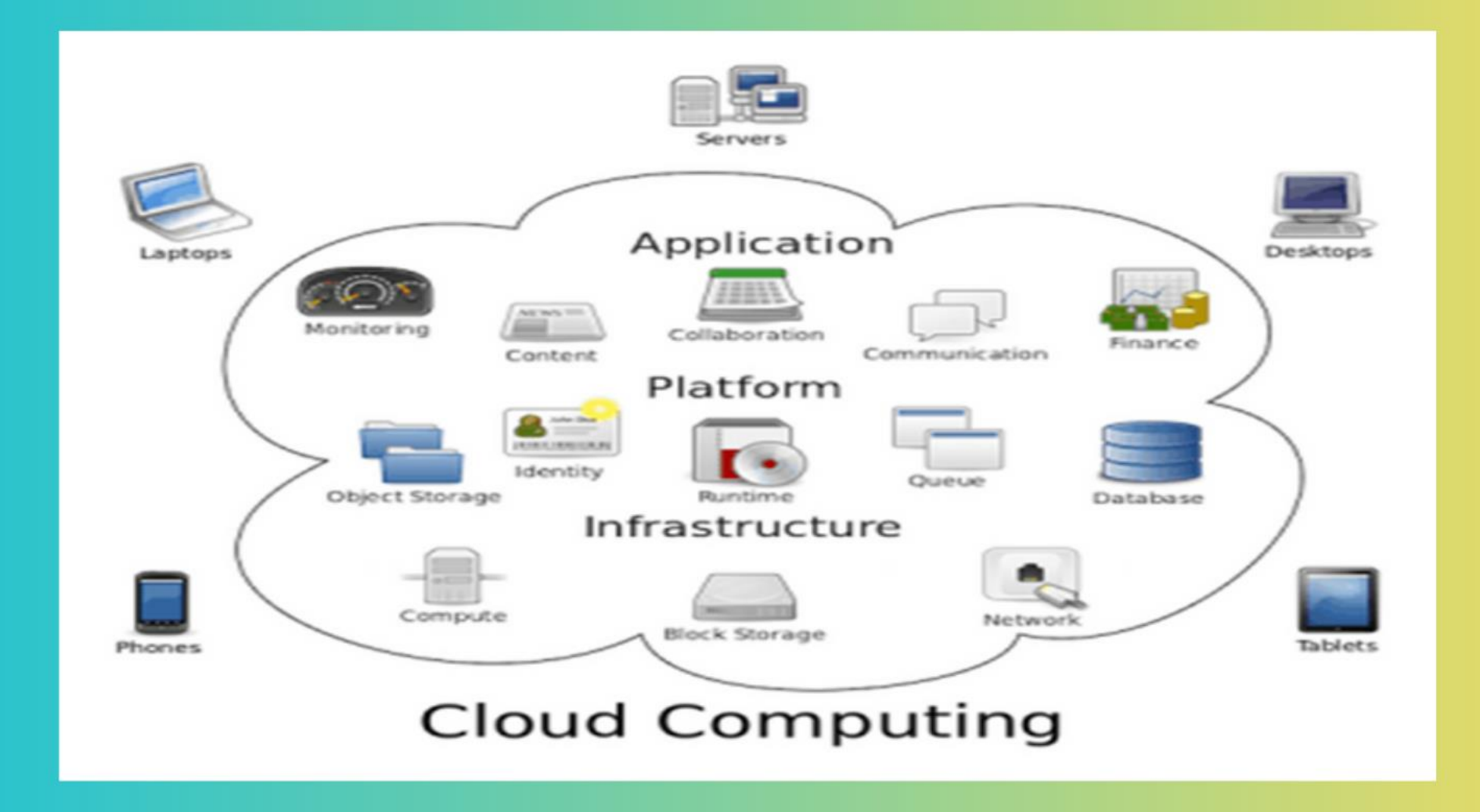

### การใช้งานระบบโปรแกรมบริหารงานสหกรณ์ออนไลน์ ในการทำงานบนอินเตอร์เน็ตแบบ Cloud Computing

Server on Cloud สหกรณ์1 สหกรณ์4 Web Application SEUU[USIINSU บริหารงานสหกรณ์ออมทรัพย์ สหกรณ์3 สหกรณ์2 ส่วนบริการสมาชิก และการสื่อสาร หม้าเว็บไซต์ของแต่ละสหกรณ์ ATM Online cooponlineservice.com ธนาคาร Router Internet ฝายการเงินและบัญชี ศูนย์บริการสหกรณ์ ฝ่ายการเงิน ฟายทะเบียน ฟายสินเชื่อ พับริหาร

## มีระบบการป้องกัน เทียบเท่า Amazon , google , Facebook

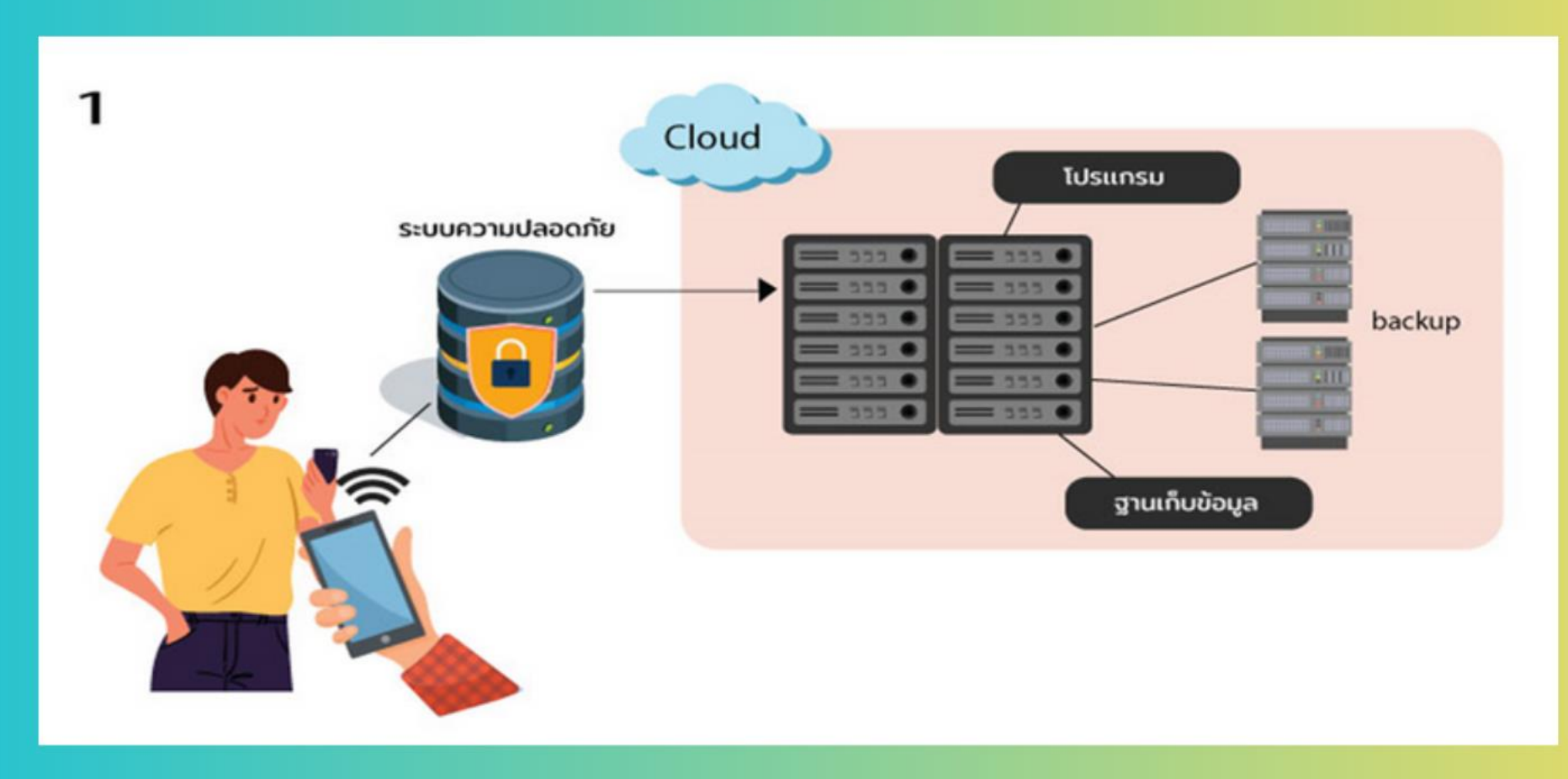

## มีระบบการป้องกัน เทียบเท่า Amazon , google , Facebook

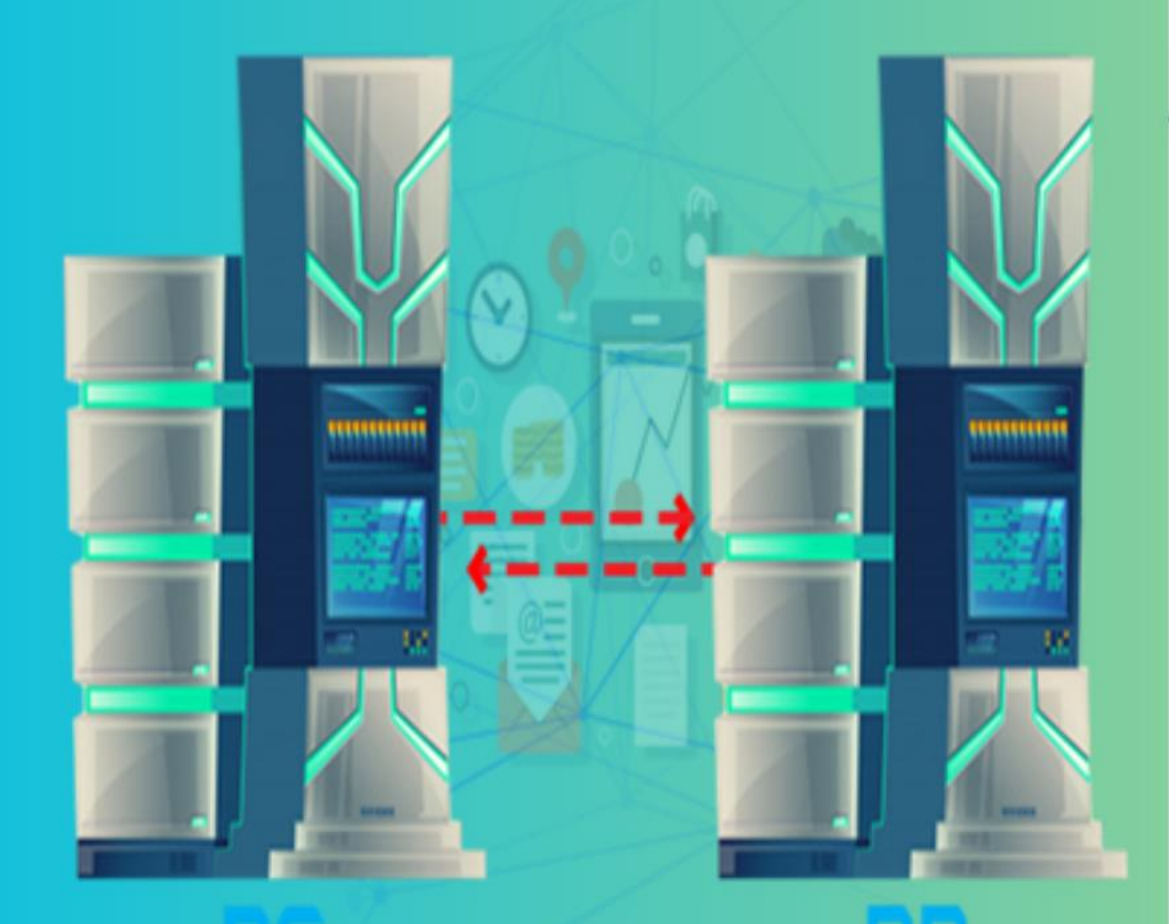

#### Web-Scale Datacenters – Pioneered by Cloud Providers Elegant, Scalable, Software-defined: What we're trying to bring to the masses

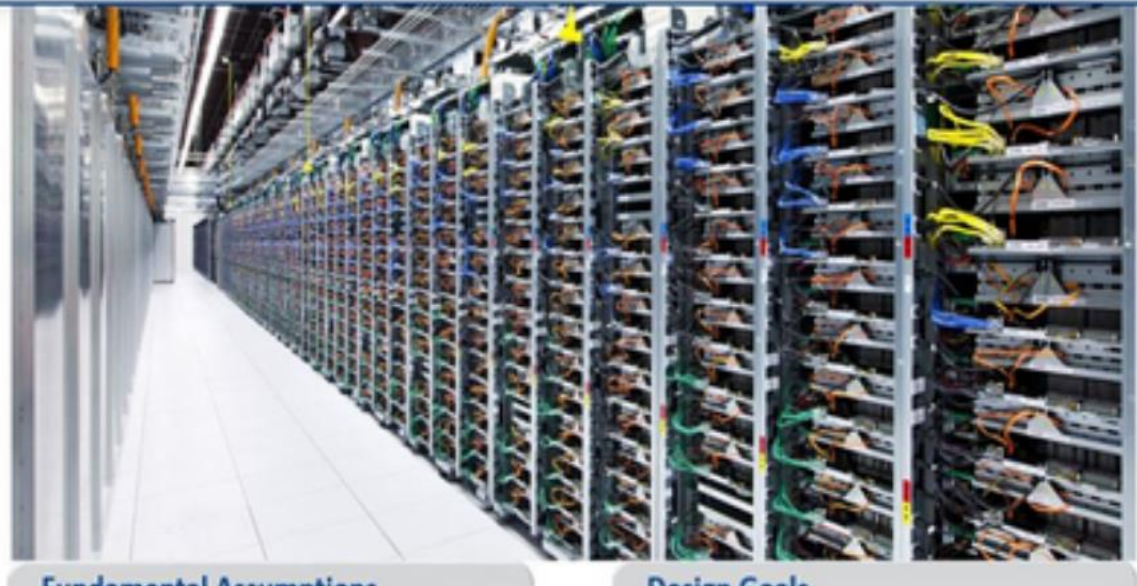

#### **Fundamental Assumptions**

- Unbranded x86 servers: fail-fast systems
- No special purpose appliances
- All intelligence and services in software

Microsoft Azure

Linear, predictable scale-out

facebook

#### Design Goals

- No single point of failure
- No single point of bottleneck
- Always-on systems
- Deep Analytics across all SW/HW components
- Interactive visualization of entire datacenters

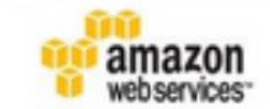

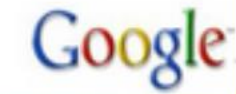

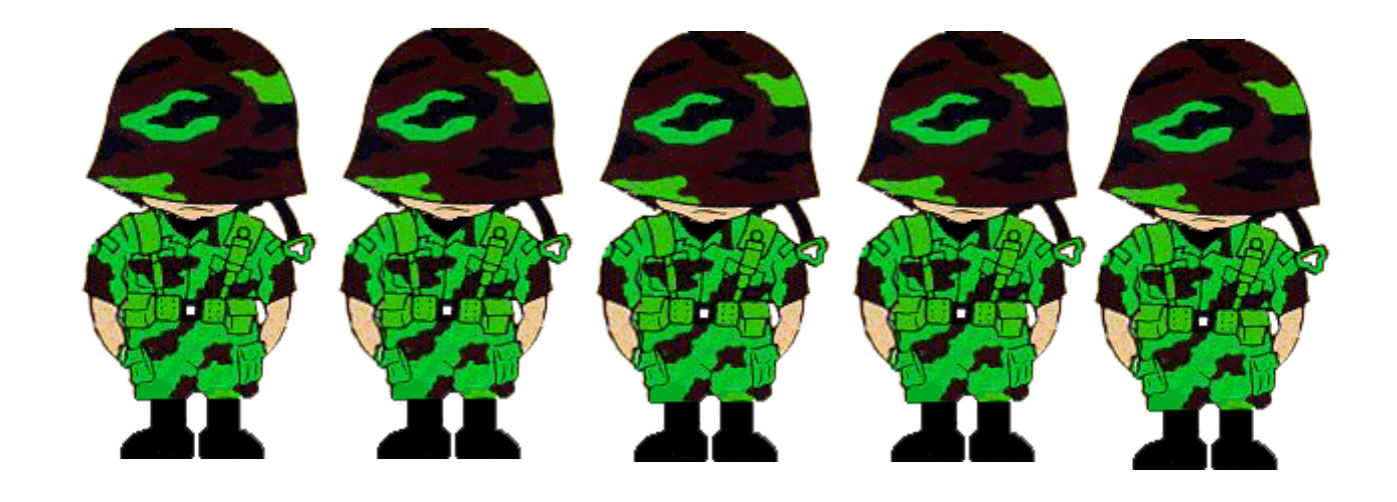

# ขอบคุณครับ

สหกรณ์ออมทรัพย์สาธารณสุขศรีสะเกษ จำกัด